# 博碩士論文轉檔暨上傳

### 國立東華大學圖書館

100.12.27

錄 Ħ

|   | 論文撰寫與印製格式2                                |
|---|-------------------------------------------|
|   | 畢業論文繳交流程3                                 |
|   | 轉 P D F 檔 前 建 議 ··· ··· ··· ··· ··· ··· 4 |
| 壹 | 、校徽                                       |
| 貳 | 、授權書8                                     |
| 參 | 、轉PDF檔9                                   |
|   | 一、一個 W O R D 檔 轉 成 P D F 檔 9              |
|   | 二、多個 WORD 檔 製 成 PDF 檔 1 2                 |
|   | 三、搜尋關鍵字17                                 |
|   | 四、建立文件內容18                                |
| 肆 | 、論文上傳                                     |
|   | 一、電子授權                                    |
|   | 二、電子全文上傳25                                |
|   | 三、列印查核單                                   |

1

### 論文撰寫與印製格式[藍色爲建議,可微調]

• 紙本印刷格式: 自96年5月15日起, 學位論文紙本印刷格式須符合下列格式:

(1)裝訂線在左邊, 平裝封面加膠膜。

- (2)各部份(中文摘要、英文摘要、目錄、章、參考文獻、附錄…) 需採雙面印刷。
- (3)各部份的第一頁,應置於論文全開的右半邊(即奇數頁)。
- 字型格式:建議以MS-WORD製作(\*.doc),選用下列字型轉換成\*.pdf
  - (1)英文字型: Times New Roman, Arial, Arial Black, Arial Narrow, Bookman Old Style,
    - Comic Sans Ms, Courier New •
  - (2)中文字型:標楷體、細明體、新細明體。
  - (3)數字字型: Times New Roman。
  - (4)特殊符號:插入時,字型選用Symbol。
- •圖檔格式:圖檔格式使用下列之一插入: (1) \*.bmp (2) \*.jpg (3) \*.gif (4) \*.tiff。
- 校徽格式:須使用本校論文系統下載的圖徽(6 cm x 6 cm)。
  - (1) 置於封面與標題頁。校徽下緣位於撰稿人(研究生)上方0.5公分空白處中央。
  - (2)不可遮字。校徽可配合版面縮小,但不得小於原尺寸50%。
- 論文轉檔總檢視: 轉換成PDF檔後, 需檢視字形、符號、圖、表有無錯誤、遺漏。
- •標題頁:版面設定的邊界上下左右各3 cm,格式段落的前後段距離0列,須取消格式段落的「文件隔線被設定」
  - (1)空2列,14號、單行間距。
  - (2) 校系所名稱:標楷體、24號、1.5倍行高。
  - (3)學位論文別:標楷體、24號、1.5倍行高。
  - (4)指導教授:標楷體、22號、單行間距。
  - (5)空2列,14號、單行間距。
  - (6) 論文中文題名:標楷體、24號、粗體、單行間距。
  - (7) 論文英文題名: Times New Roman、14號、粗斜體、單行間距。
  - (8)空12~17列,14號、單行間距。校徽置此(格式→圖片→配置→進階→水平對齊方式→邊界置中對 齊)。
  - (9)撰稿人:標楷體、22號、單行間距。
  - (10) 空2列,14號、單行間距。
  - (11)論文通過時間:中華民國年、月,標楷體、22號、單行間距。
- •書背:最下方請保持5公分留白。

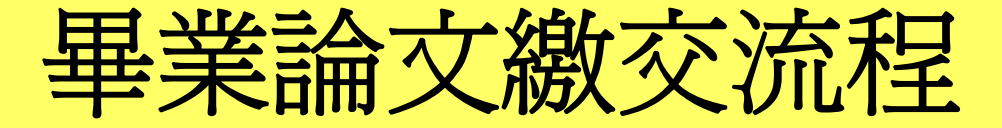

論文審訂通過後

- 1、論文封面及標題頁加入校徽。
- 2、論文建檔、上傳(會產生授權書、查核單)。

3、論文紙本送裝成冊。

(內容排序:封面→標題頁→授權書→審訂書→誌謝、中文摘要、英文摘要、目錄……)

4、持離校手續單、查核單至系所初核。

5、持離校手續單、查核單、2冊(內含親筆簽名授權書)紙本論文及1張親筆簽名的授 權書至圖書館進行複核。

圖書館複核通過後可立即在本館首頁<u>博碩士論文→論文查詢</u>中查得。 國家圖書館的臺灣博碩士論文知識加值系統最晚於10月(或4月)底可檢索到。

6、持離校手續單至行政大樓4樓教務處註冊組,即可取得畢業證書。

### 轉PDF檔前建議

軟體: Adobe Acrobat 中文版。

可至系所辦公室、圖書館或計算機與網路中心進行轉檔作業。 請務必採用Adobe Acrobat正版轉檔軟體,以利審核作業順利 進行。

檔案:上傳檔案需為一個完整論文內容的PDF檔。

儘量將封面、目錄、各章節、圖檔、參考文獻等合併在一個檔 案中,再進行轉換為PDF檔。

若無法統合為一個文件檔,請將每個檔案逐一轉為PDF檔,再將多個PDF檔合併為一個PDF檔(見p.9-16)。

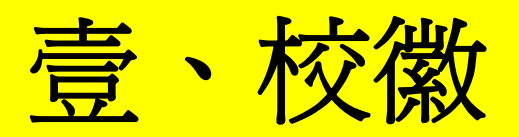

下載位置:圖書館首頁(http://www.lib.ndhu.edu.tw/)→博碩士論文→論文登錄。

| 圖一) | ② 國立東<br>National De | 華大學圖書館<br>ong Hwa University Library | - 13      | 學校首頁   圖書館首頁   網 | 站地圖   回壽豐館舊網頁 | 回美崙館舊網頁   連絡我  | 們   English   表單下載 |
|-----|----------------------|--------------------------------------|-----------|------------------|---------------|----------------|--------------------|
|     | 館藏查詢ッ                | 電子資源。                                | 讀者服務。     | 認識本館 奶           |               |                | - 分子 合長的台          |
|     | ■ 本館館藏               | ■ 整合查詢                               | ■ 館際合作服務  | ■ 樓層簡介           | 2010圖書館週糸列港   | in the objects | CE COUTO           |
|     | ■ 本館期刊               | ■ 電子資料庫                              | ▪ 場地借用服務  | - 館史             | 凝視、映          | 家資料庫           | 代借代還系統             |
|     | ■ 教師指定參考書            | ■ 電子期刊                               | - 圖書館利用教育 | ■ 組織與職掌          | 攝影比賽          | 推廣             |                    |
|     | ■ 報紙資源               | ■ 電子書                                | ■ 辦證服務    | ■ 本館規則           | 99/12/15截止    | 收件 //          | 機構典藏               |
|     | - 新書通報               | - 線上學習                               | - 常見問題    | - 館訊《月眉書訊》       | T             | 12             | Negle States       |
|     | ■更多館藏查詢              | □ 更多電子資源                             | ■更多讀者服務   | □更多認識本館          |               |                | 19 博碩士論文           |
|     | 🔎 🔎 本館               | 館藏關鍵字 🗸 請輸入                          | 關鍵字       | <b>搜尋</b> 身分證號 。 | •••••••• 讀者登入 | 登入説明           | 出版品管理              |

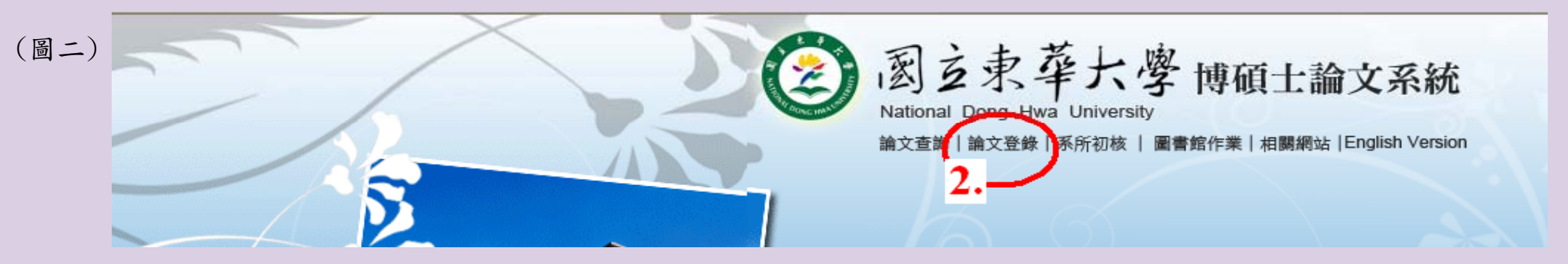

可利用1. 〈封面範例〉-- 直接修改成自己的封面及標題頁 或 2. 〈校徽〉-- 自行建置自己的封面及標題頁。

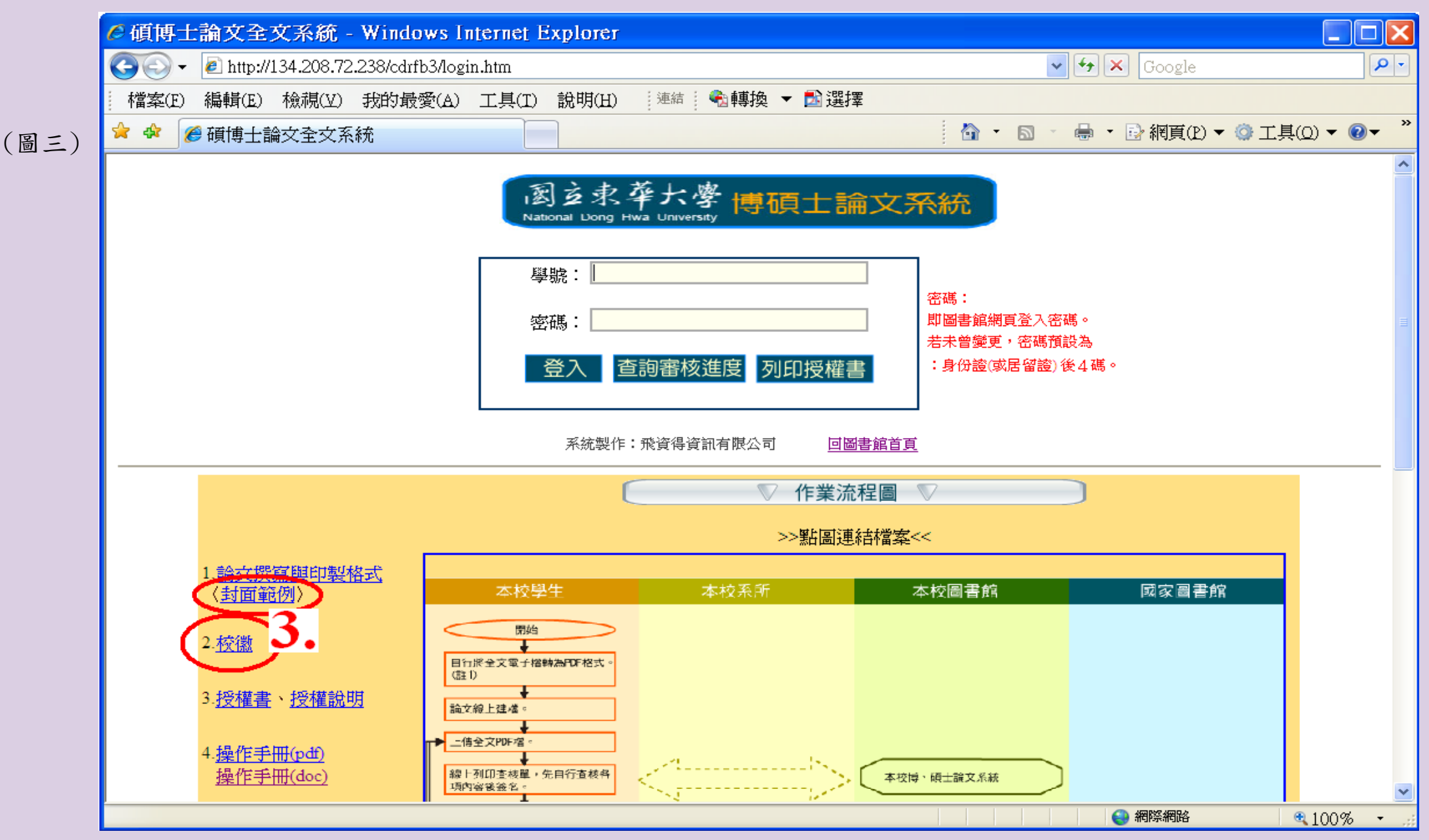

校徽放置於論文封面及標題頁的位置: 1. 位於研究生上方0.5公分空白中央處。不可遮字。 2. 可縮小,以不小於原尺寸 50% 為原則(請勿放大)。

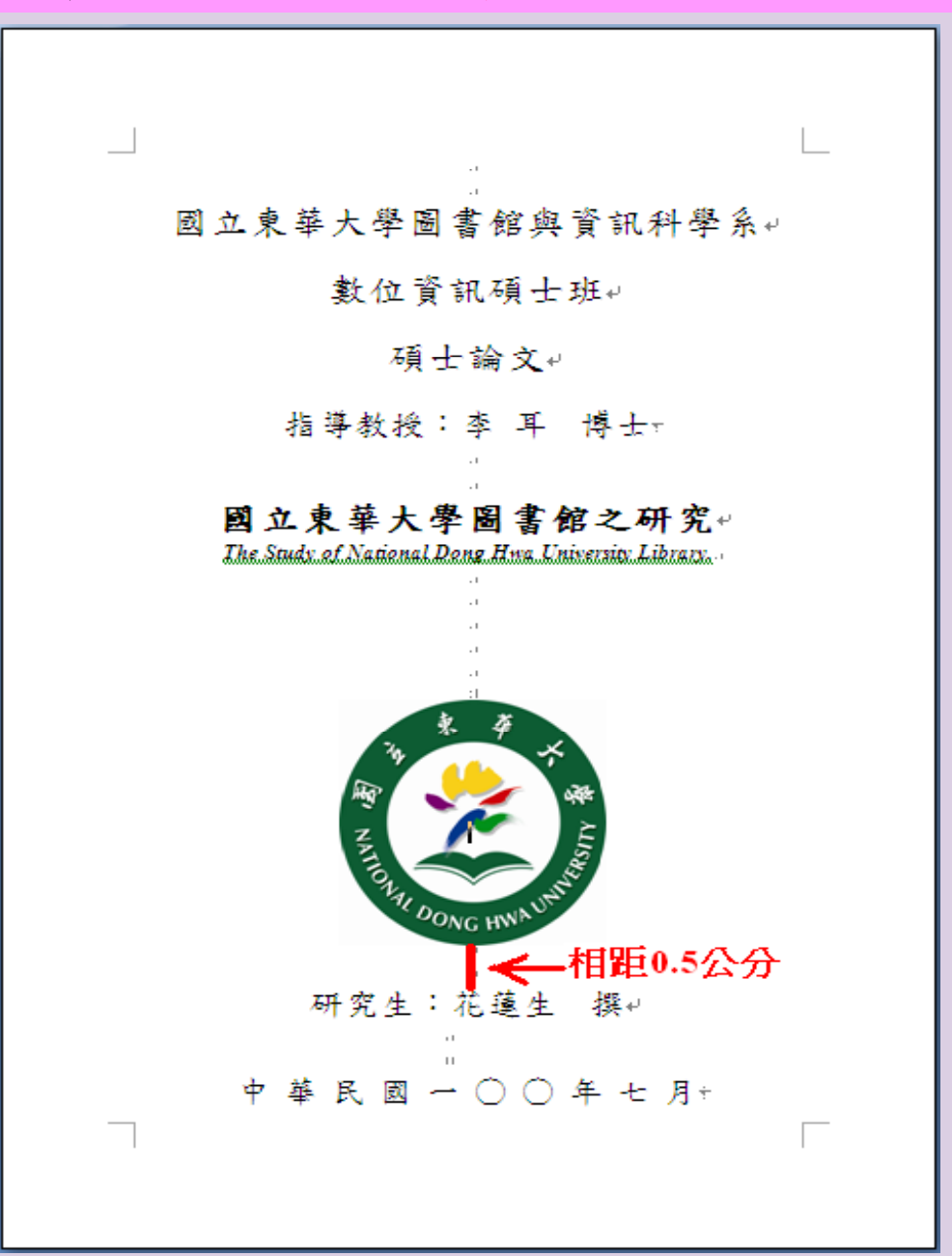

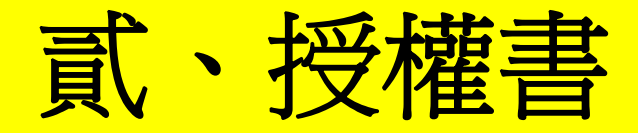

#### 每張授權書的簽名處一定要親筆簽名,不可用繕打或複印的方式。 裝訂於紙本論文標題頁的次頁。並親筆簽名後與審訂書一起掃瞄成PDF檔。

學位論文授權書 豪說明豪 本授權書簽名後,裝訂於紙本論文書名頁之次頁。 國危資訊 福丁福經99要年度第二學期取得碩士 學位之論文, 1. 勾選一年者(不論校 論文名稱:國立東華大學圖書館之研究 The Study of National Dong Hwa University Library 内或校外),請於 指導教授姓名:李耳 學生姓名:花蓮生 未立即公開原因: 學號:68500001 授權事項: 後敍明原因。 一、立書人具有著作財產權之上列論文全文資料,基於資源共享理念 2. 勾選三年者(不論校 術研究之目的,非專屬、無償授權國立東華大學及國家圖書館,得不限地域、時 間與次數,以微縮、光碟或數位化等各種方式重製散布、發行或上載網路,提供 内或校外), 需就 讀者非營利性質之線上檢索、閱覽、下載或列印。 二、上述數位化公開方式如下: 申請專利(需寫專利 194 校 校 未立即公開原因:投稿 □申請專利(案號: 案號)及因隱私權 中華民國 101 年 立即公開 教授附函說明特點 6月2日公開 需要 ( 需請指導教 本授權所為之收錄 授附一張說明書), 法王子 二者勾選其一。 作财產權人共 日期 中華民國(四年 6月10日 同等名

若老師是共同著 作財產權人,則 繳交的所有授權 書,老師也都需 親筆簽名。

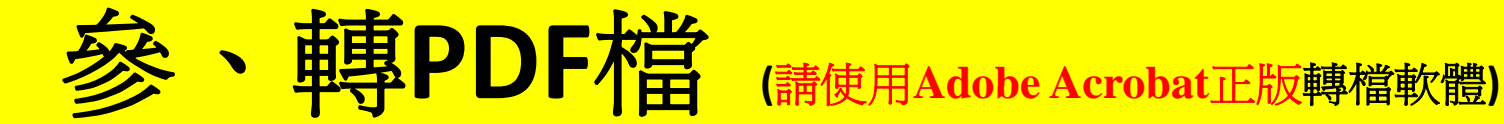

### 一、一個WORD檔轉成PDF檔。 開啟WORD檔,選【檔案】→【列印】。

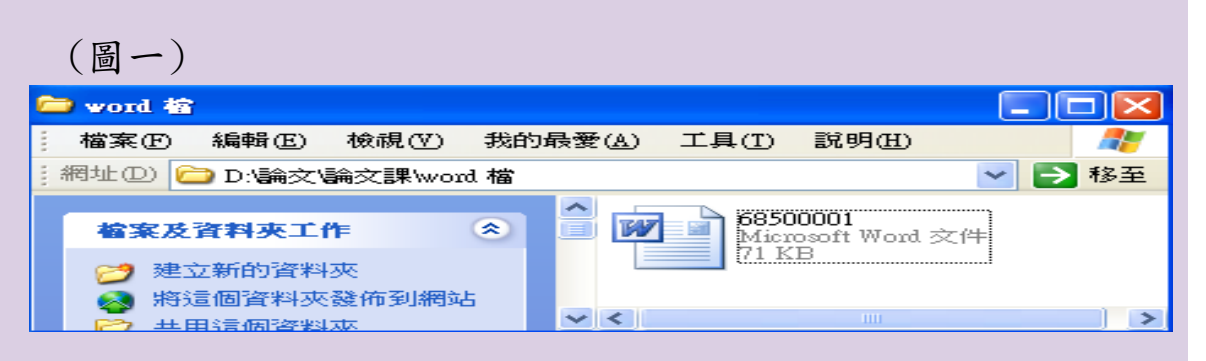

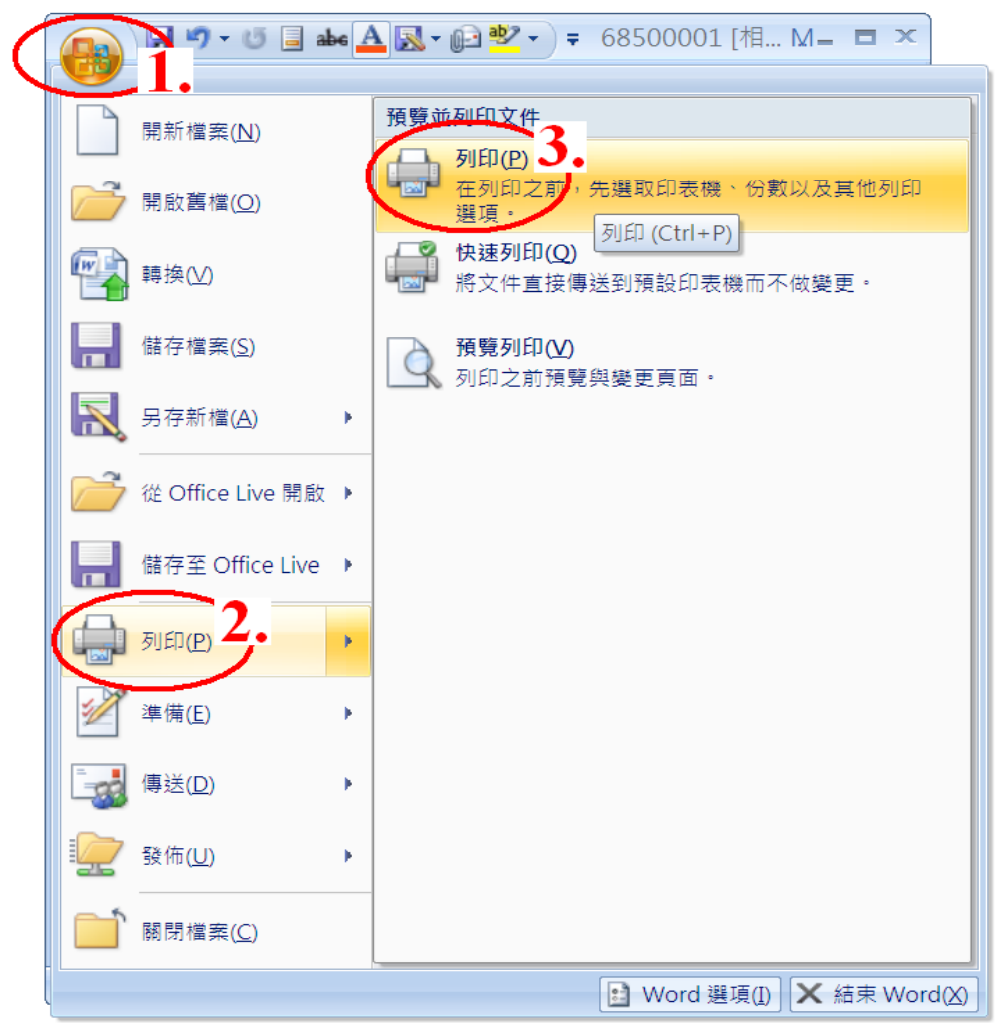

印表機名稱處選Adobe PDF後按【確定】。

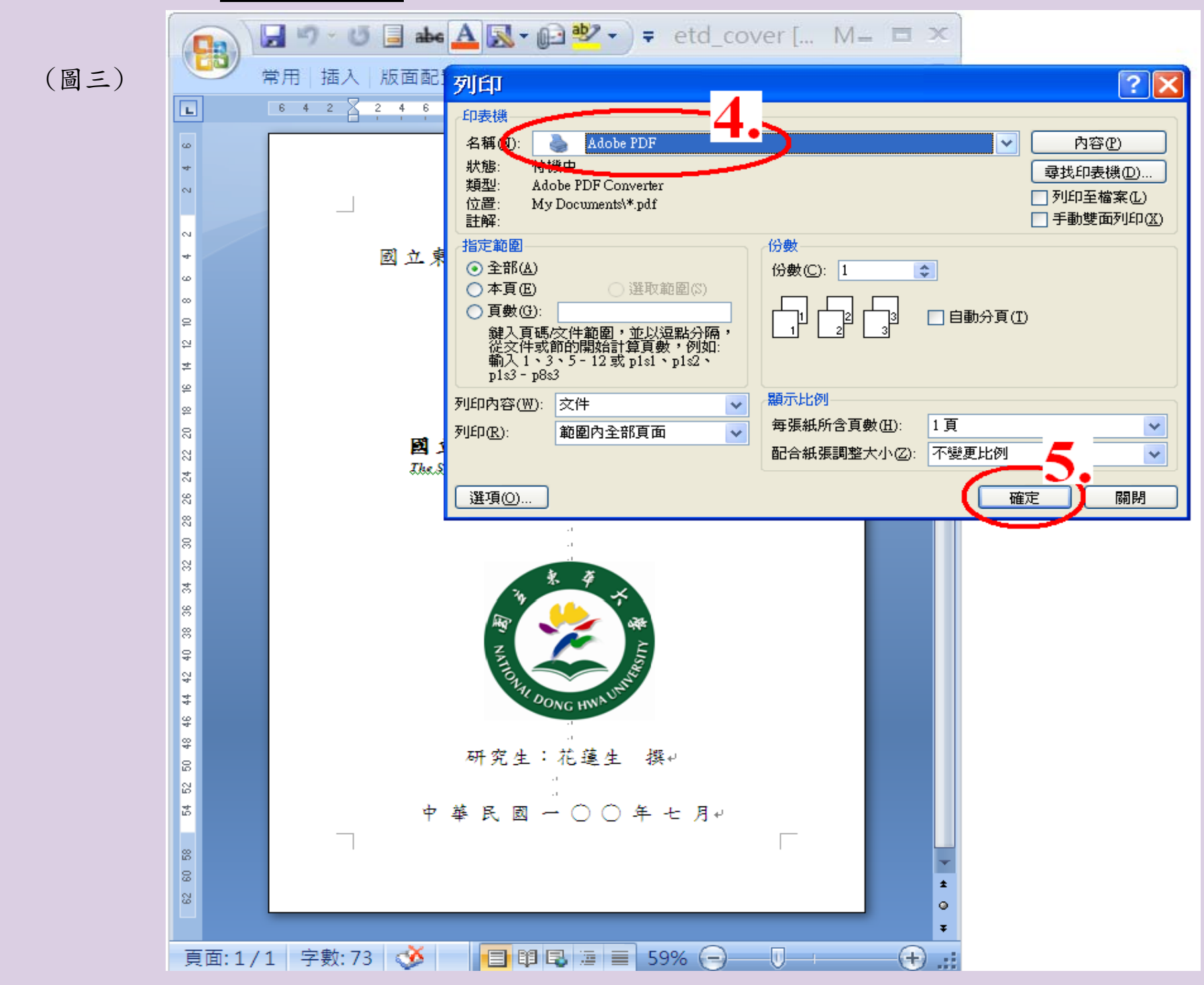

決定製作完成的PDF檔欲存放的位置後按【存檔】。

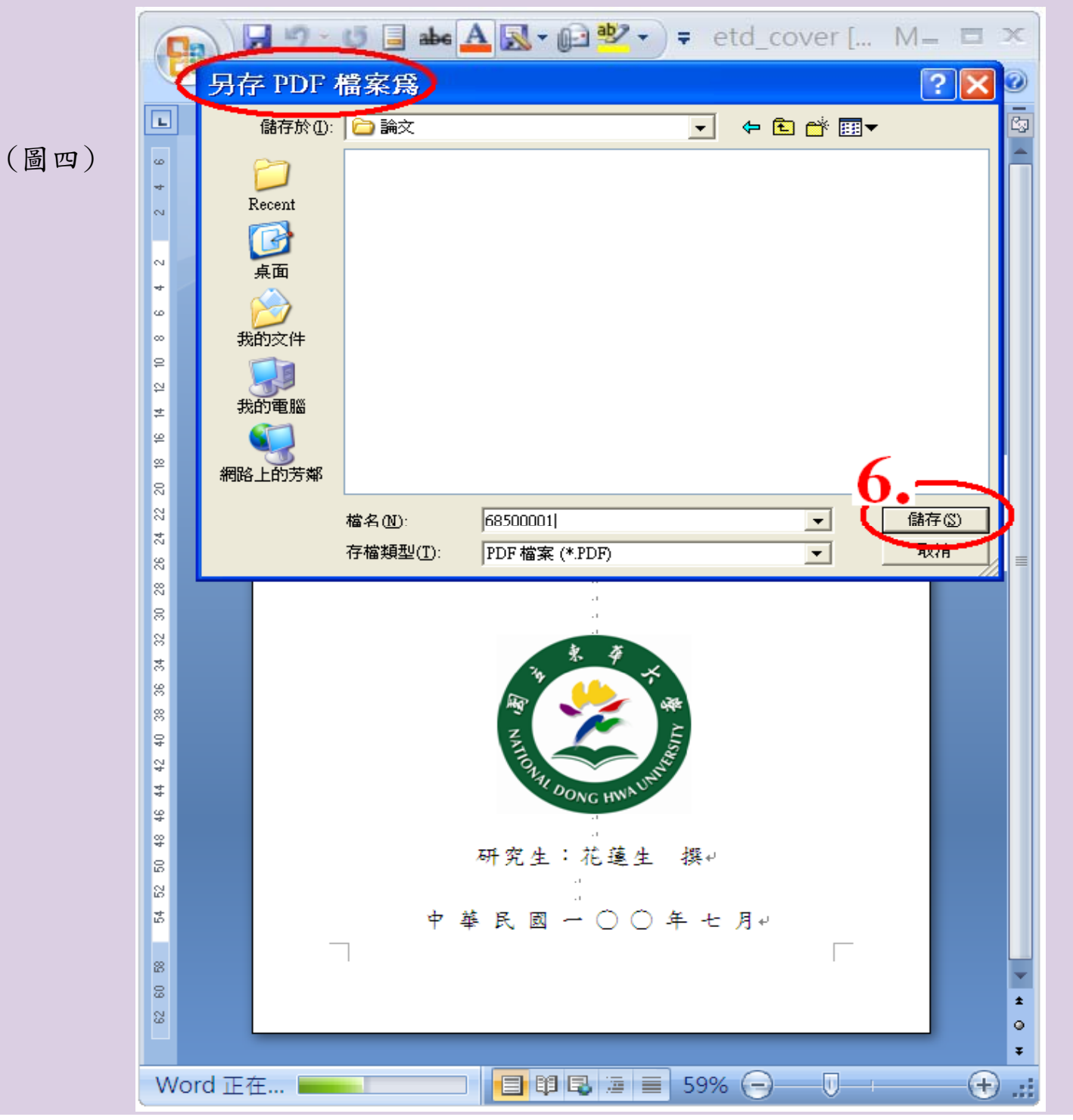

11

二、數個WORD檔分別轉成多個PDF檔,然後再合併成一個PDF檔。 WORD檔轉PDF檔的方式閱前(p.9-11)。

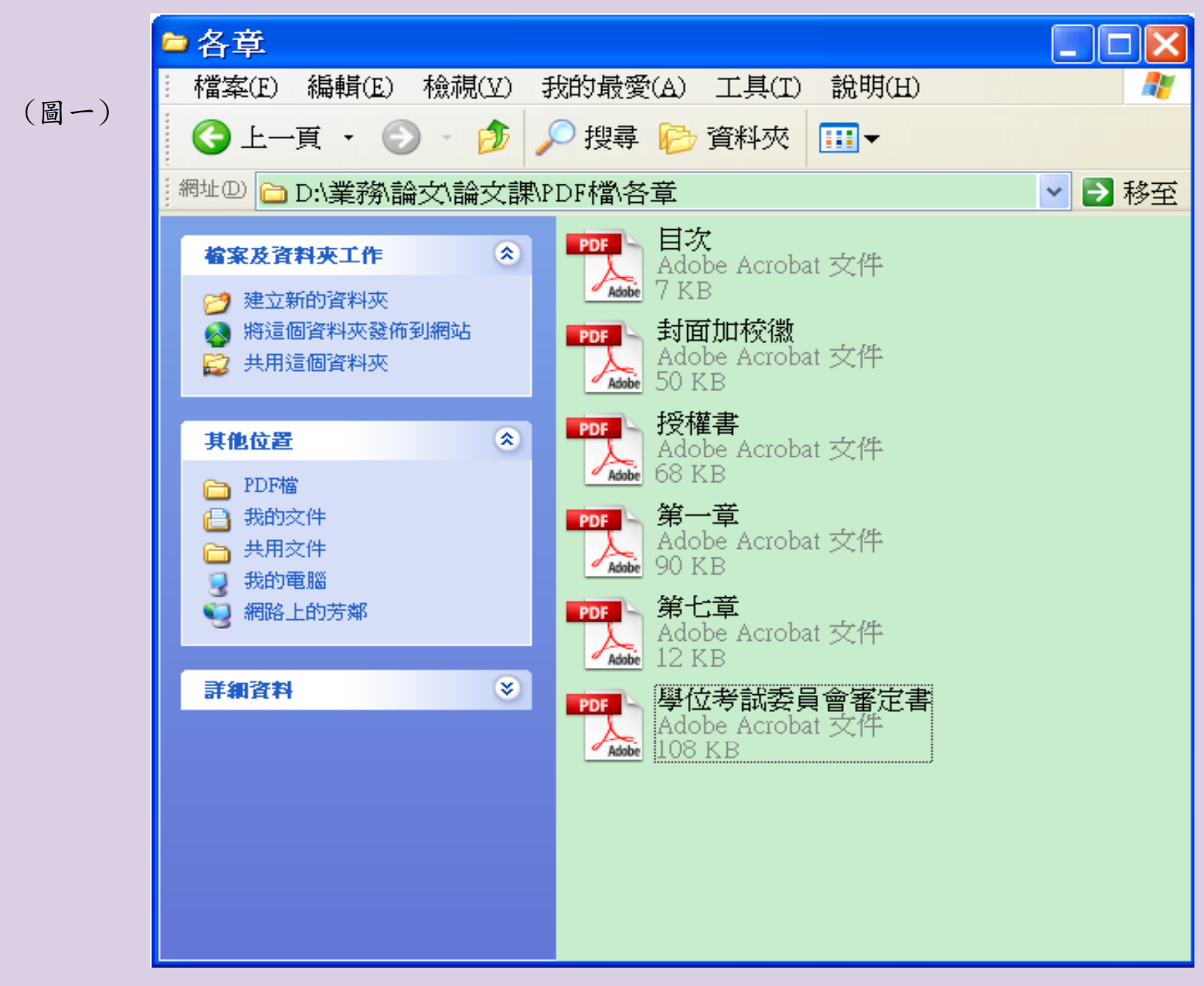

開啟欲放在第一個的PDF檔,點選【文件】→【插入頁面】→【從單個檔案】。

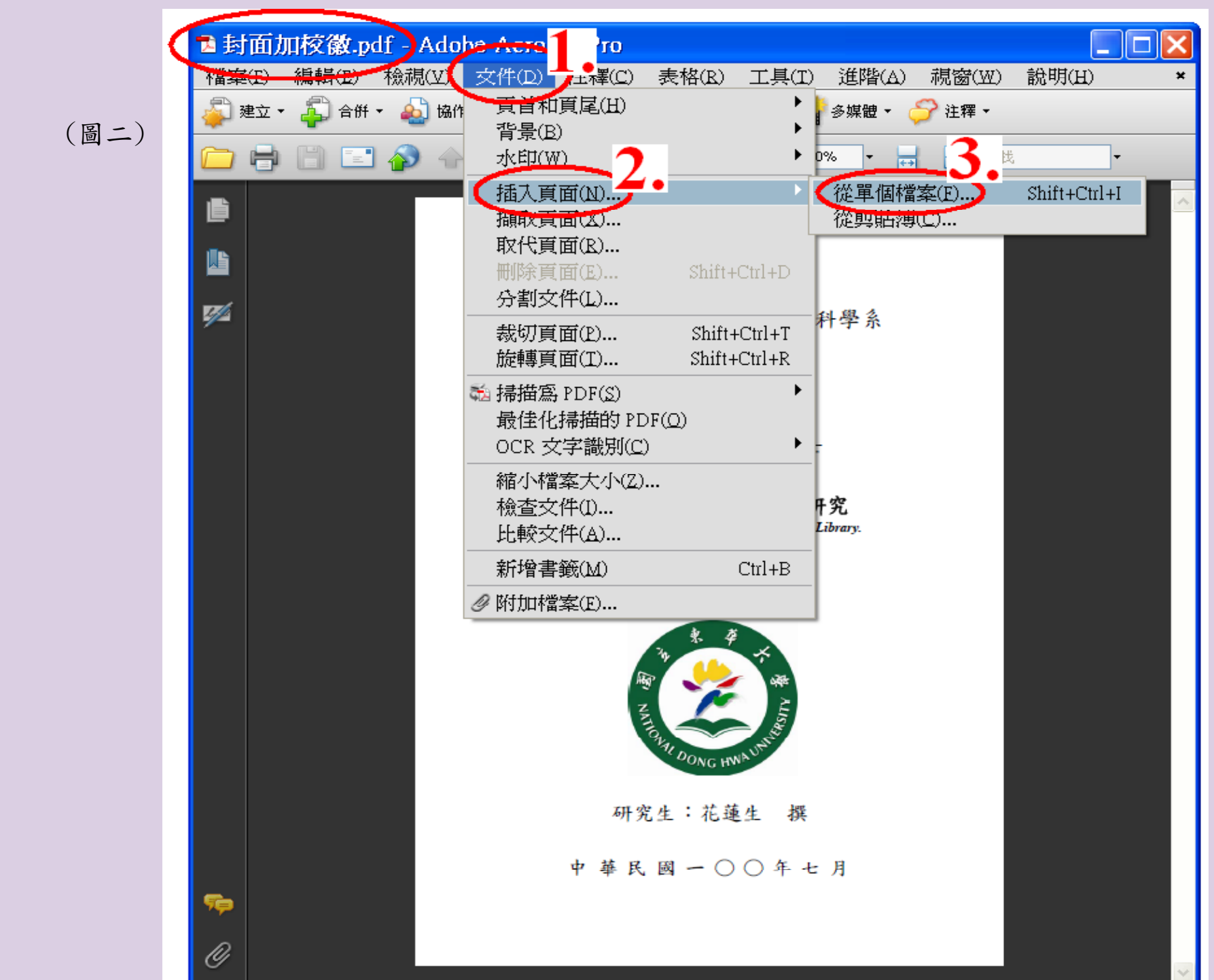

#### 選擇要插入的PDF檔,然後按下【選擇】。

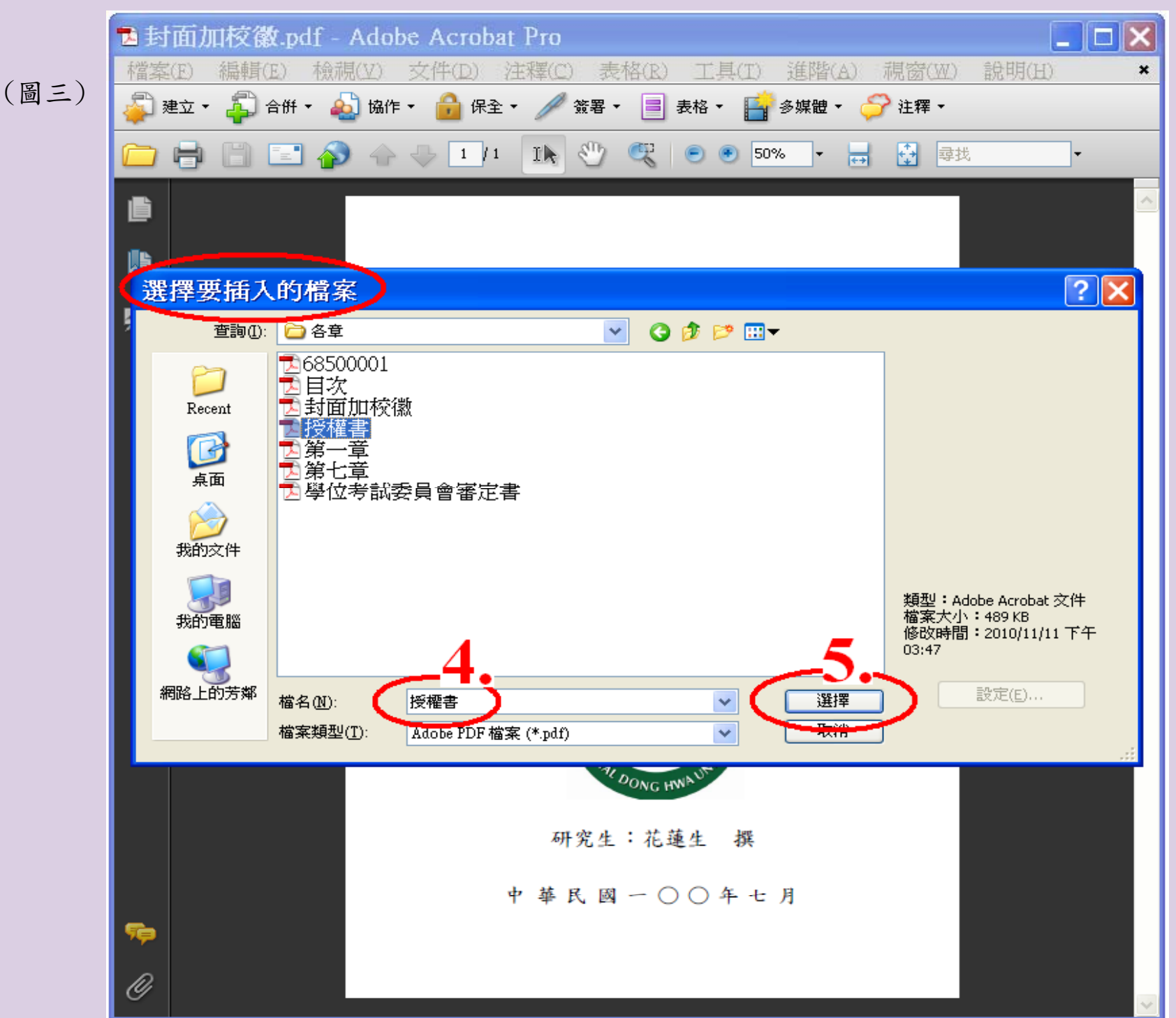

出現對話視窗,位置請選:<u>之後</u>、頁面請選:<u>最後一頁</u>,按下【確定】即會在(封面加 校徽).pdf檔的最後一頁新增(授權書).pdf檔的所有資料。 若還有其他PDF檔需合併,請重複p.13-15的動作。

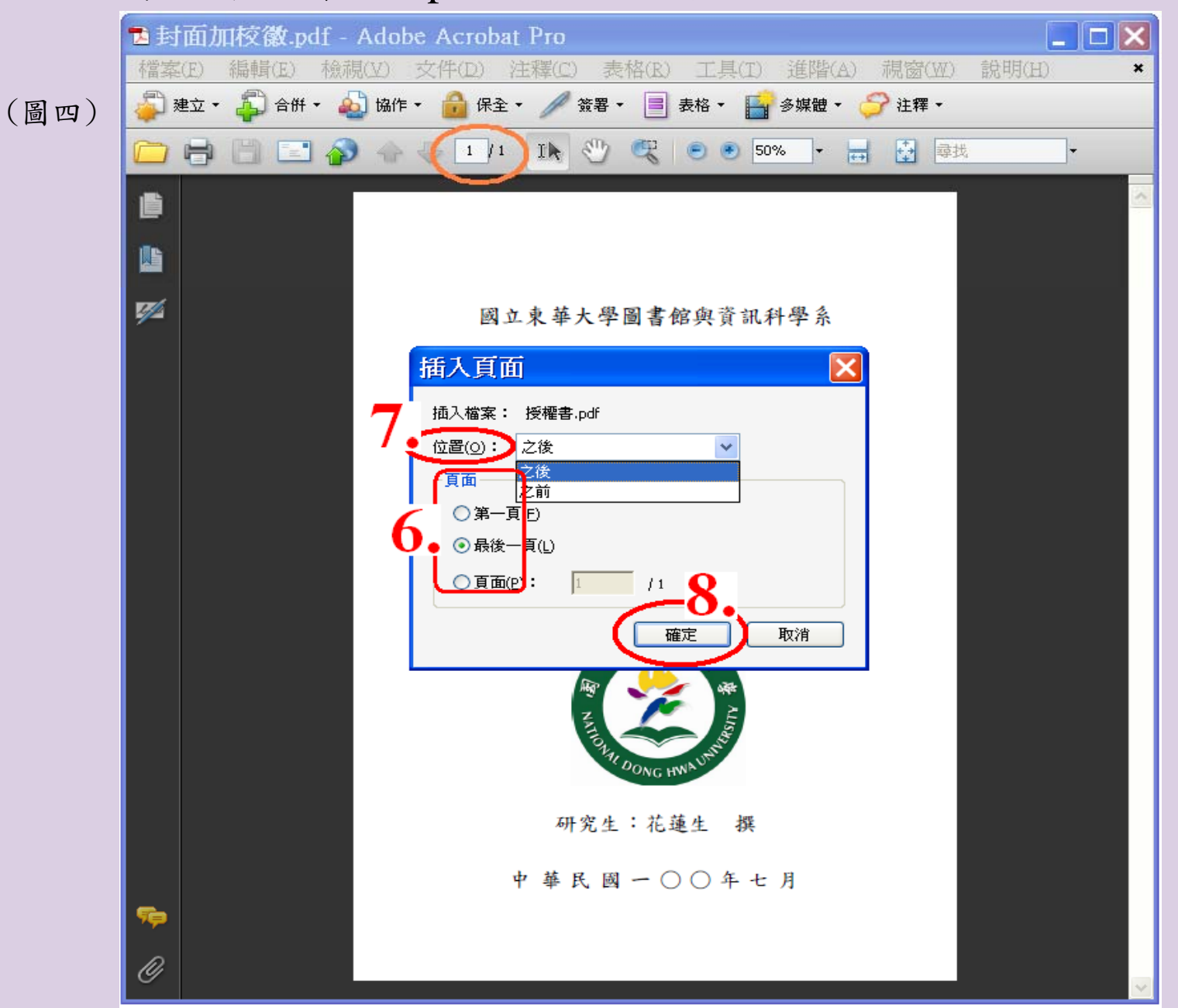

#### 完成所有PDF檔的合併後,請記得一定要存檔,以免做白工。

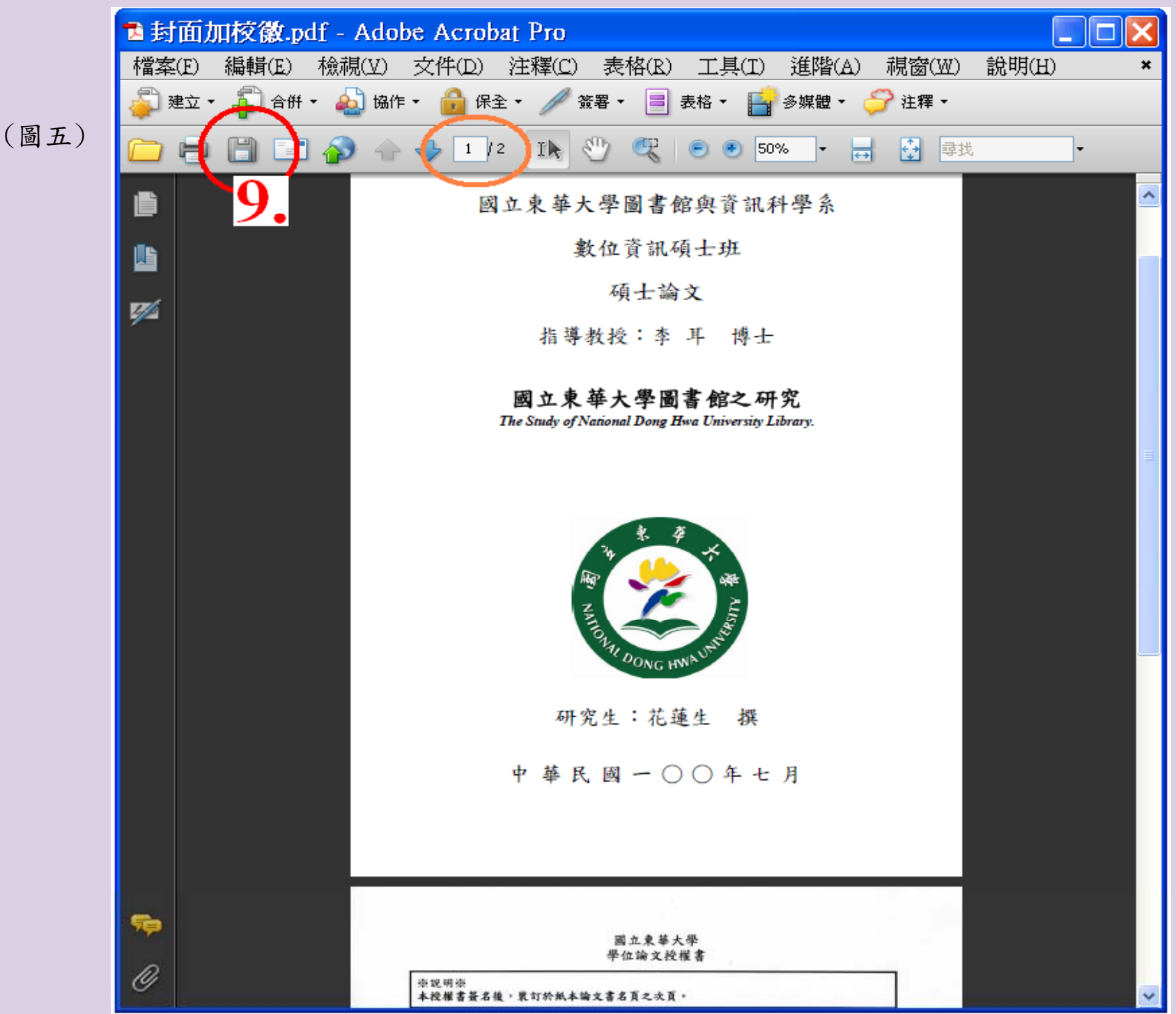

#### 三、可搜尋關鍵字

自我查核完成的PDF檔全篇著作已依序編排且內容無誤後,確認完成的PDF檔,可針對 論文內容進行關鍵字尋找。

點選【編輯】→【尋找】或直接用功能列的【尋找】。

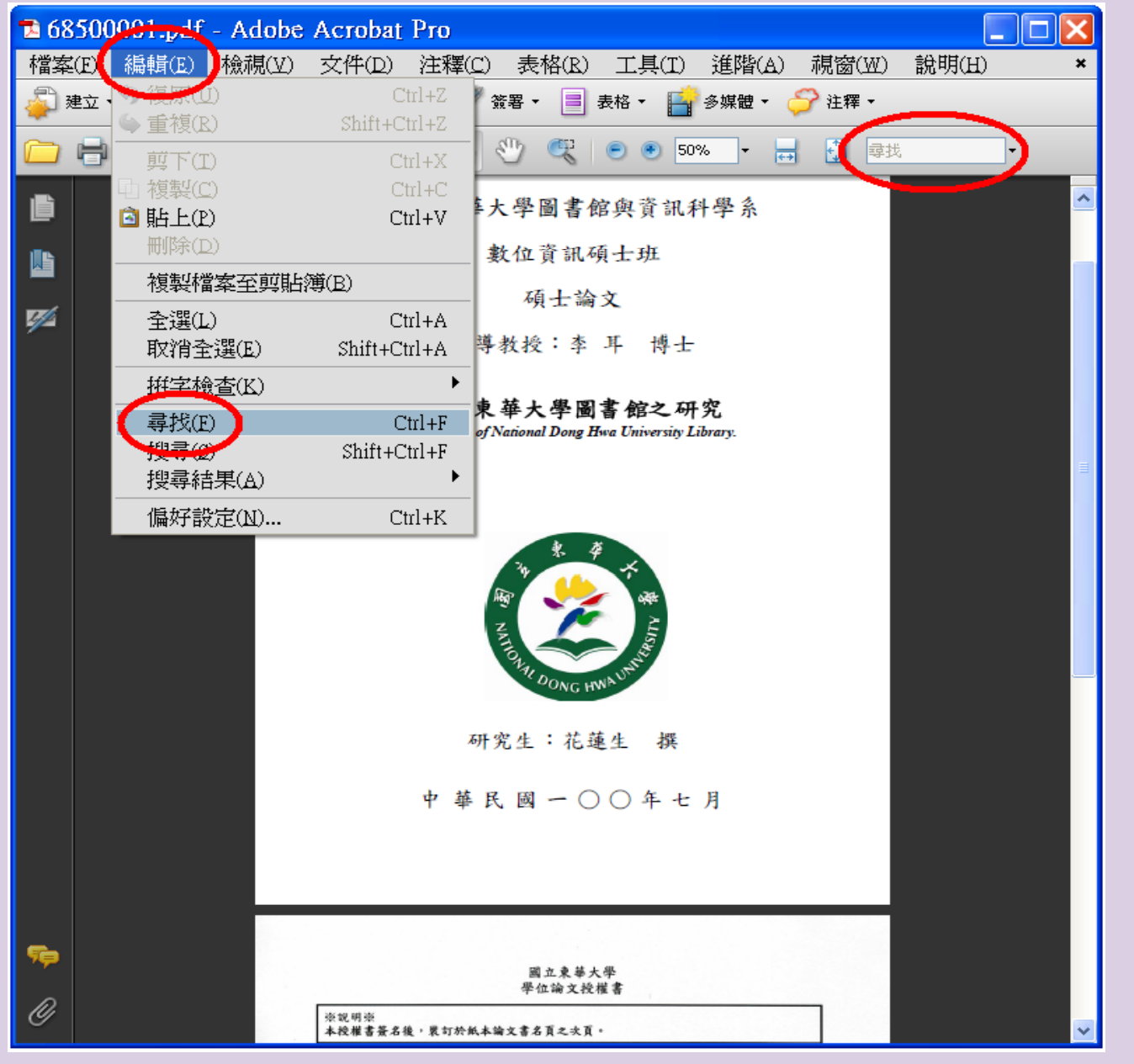

17

四、建立文件內容

完成的PDF檔全篇著作內容,確認無誤,並可搜尋關鍵字後,點選【檔案】→【內容】。 或按滑鼠右鍵,開啟【文件內容】。

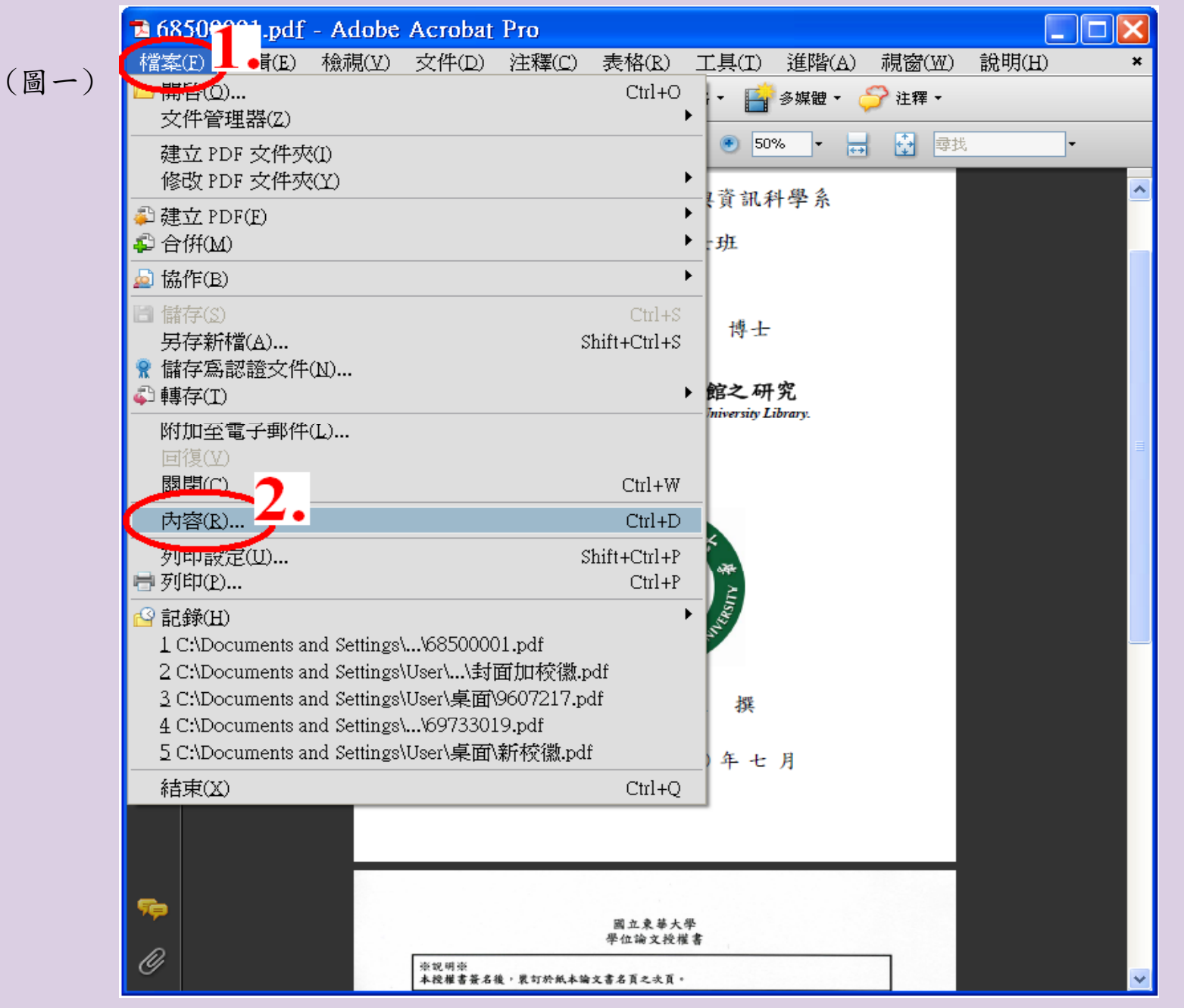

18

#### 依規定分別鍵入【描述】下的4欄資料後按【確定】→【儲存】。

標題:國立東華大學學位論文典藏;

作者依序鍵入:國立東華大學 系所全名 研究生的中文姓名 (學校、系所、姓名間分別以鍵盤上的空格鍵隔開); 主題:論文中文名稱;

關鍵字:所有中文關鍵字置前,西文關鍵字置後(各關鍵字間以鍵盤上的逗點及空格鍵隔開)。

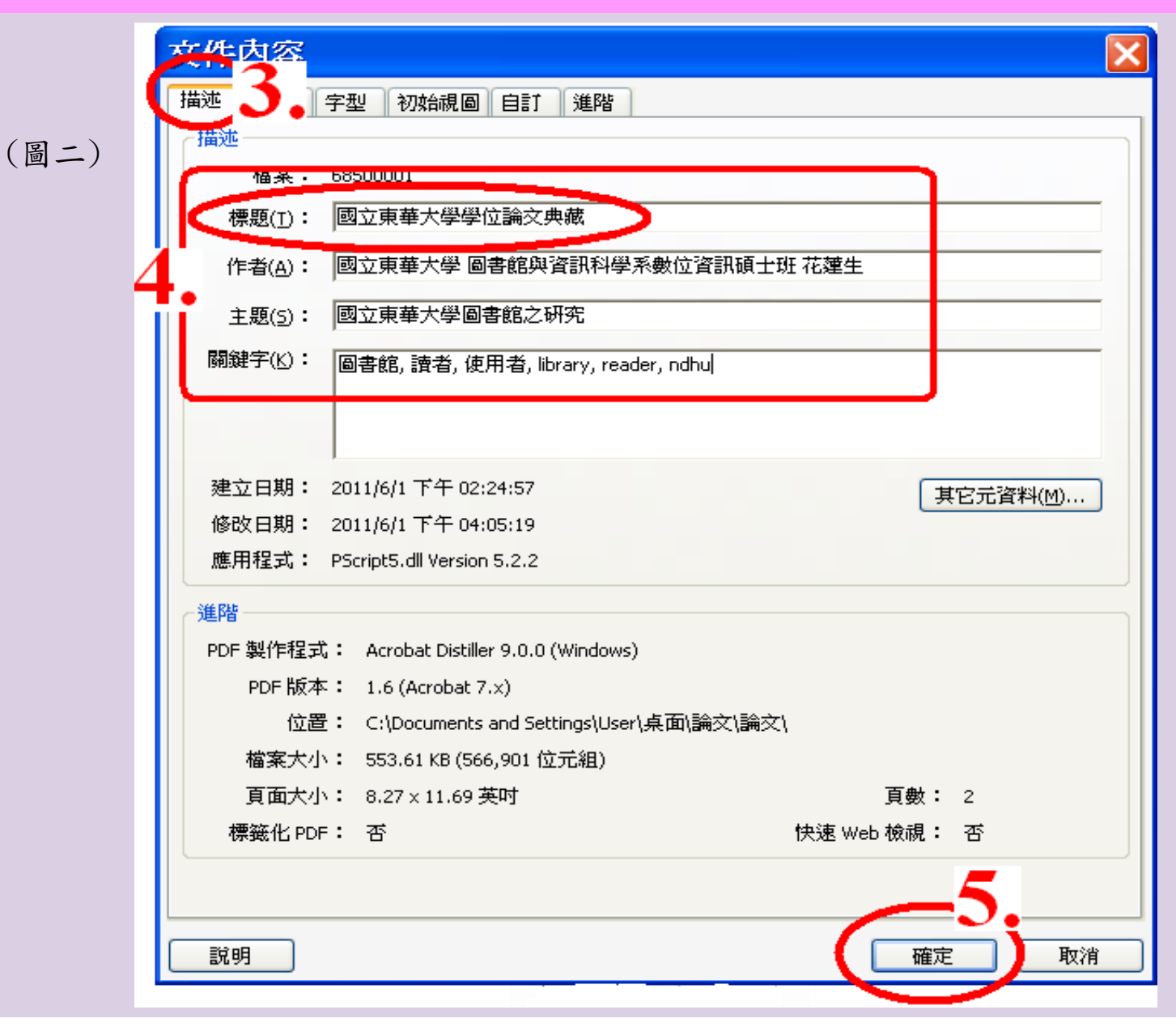

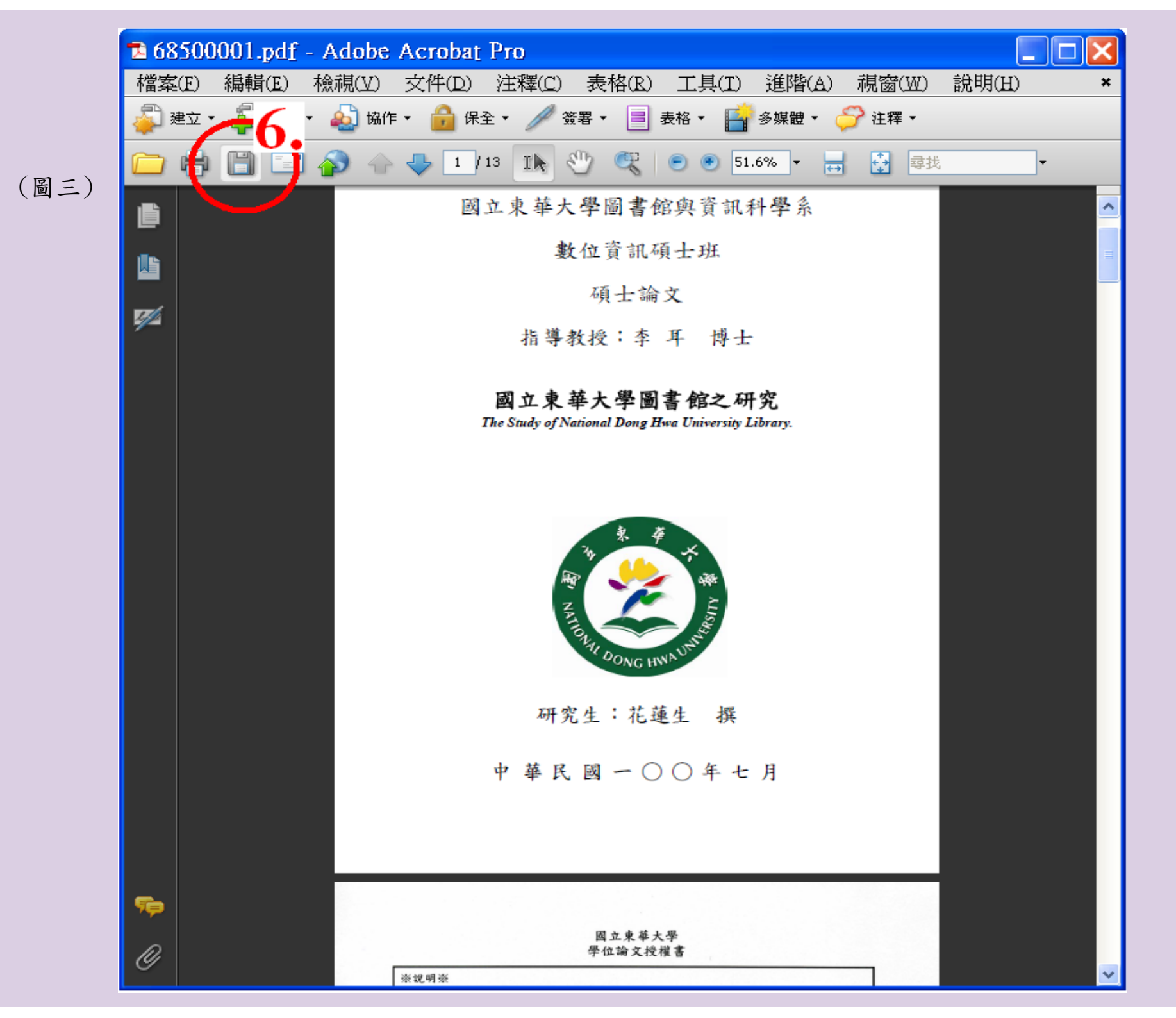

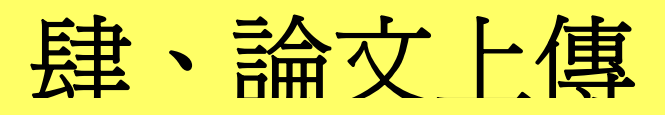

#### 進入本館網頁後點選【博碩士論文】→【論文登錄】。

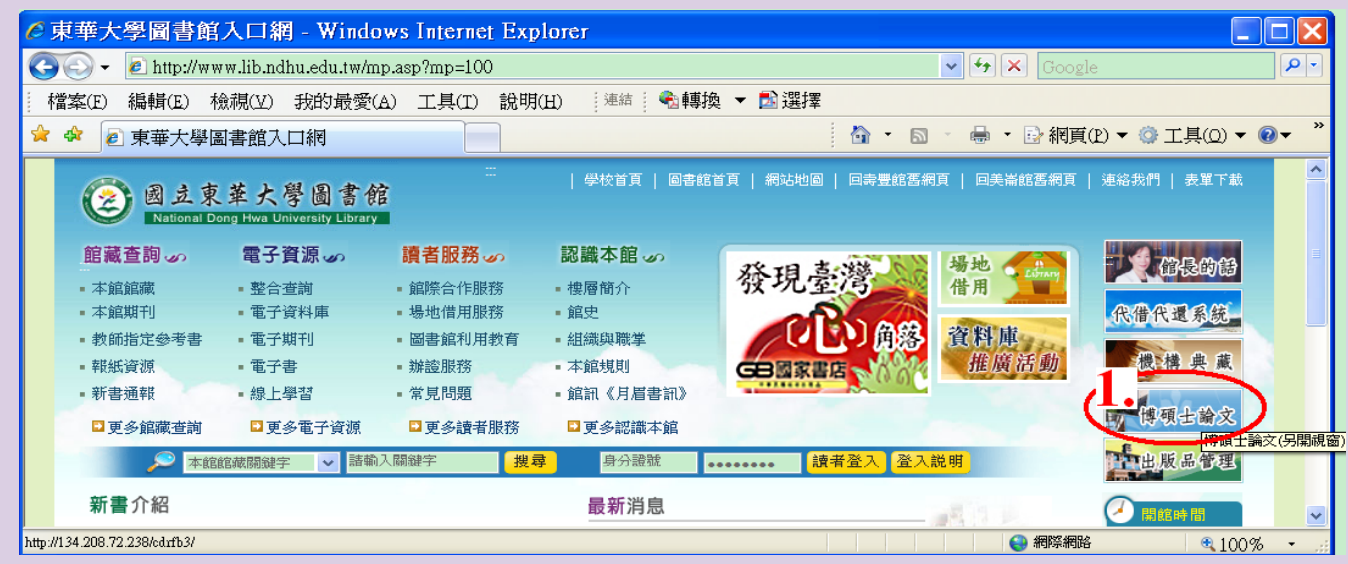

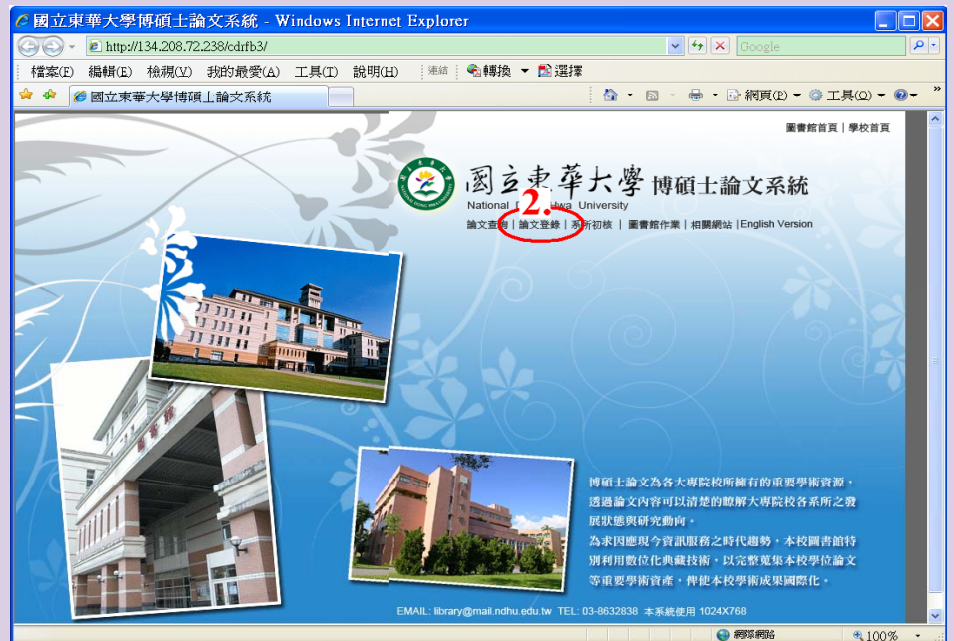

1. 輸入帳號、密碼後,點選【登入】。
2. 填入各項資料後,點選【申請】。
3. 進入建檔畫面後,填入各欄資料即可。

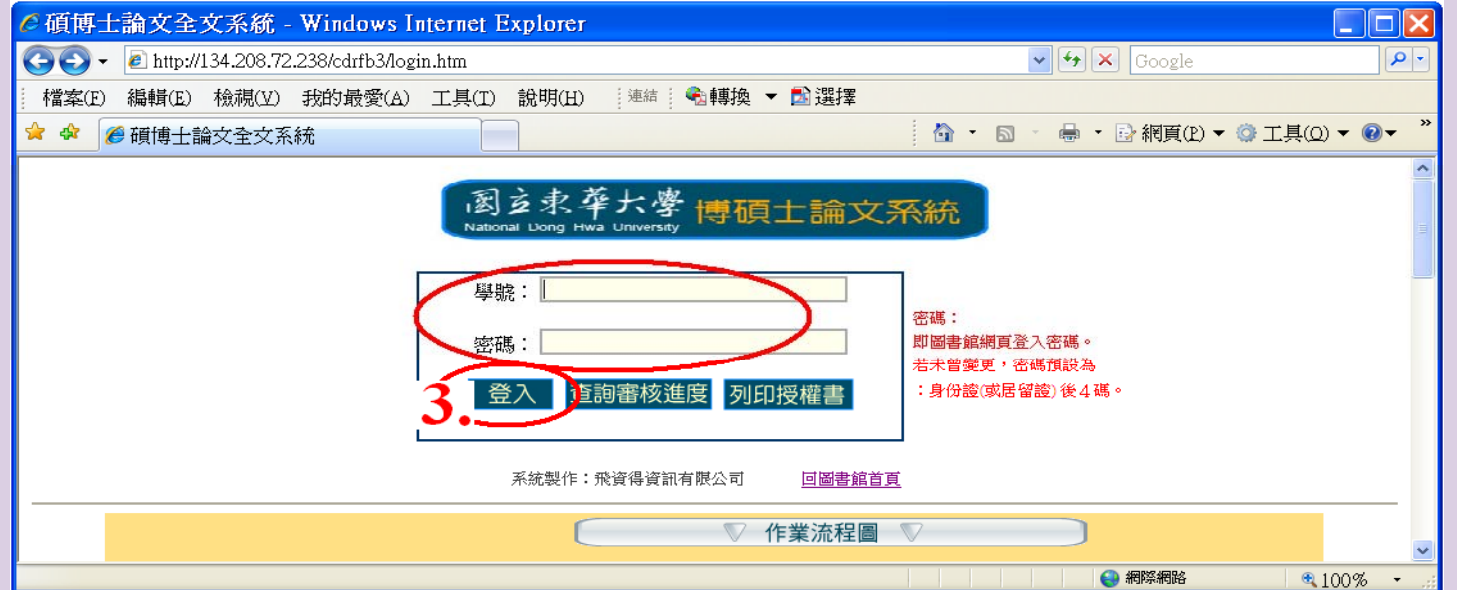

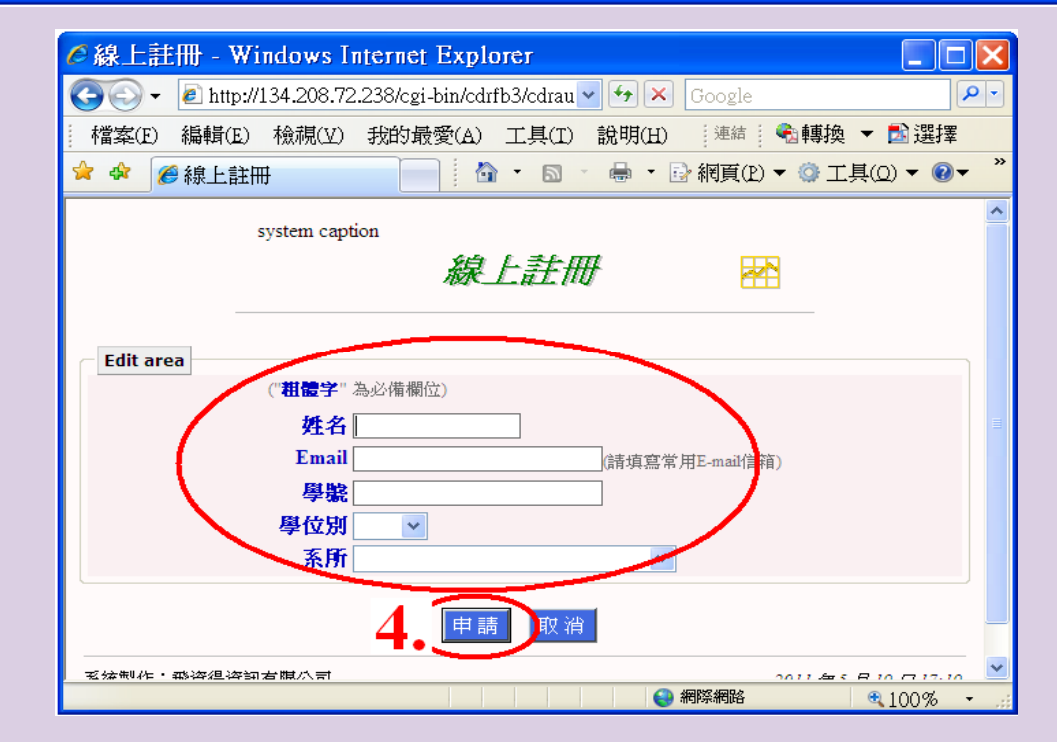

一、電子授權

#### 依序將所有資料鍵入,並點選【論文全文電子檔授權】。

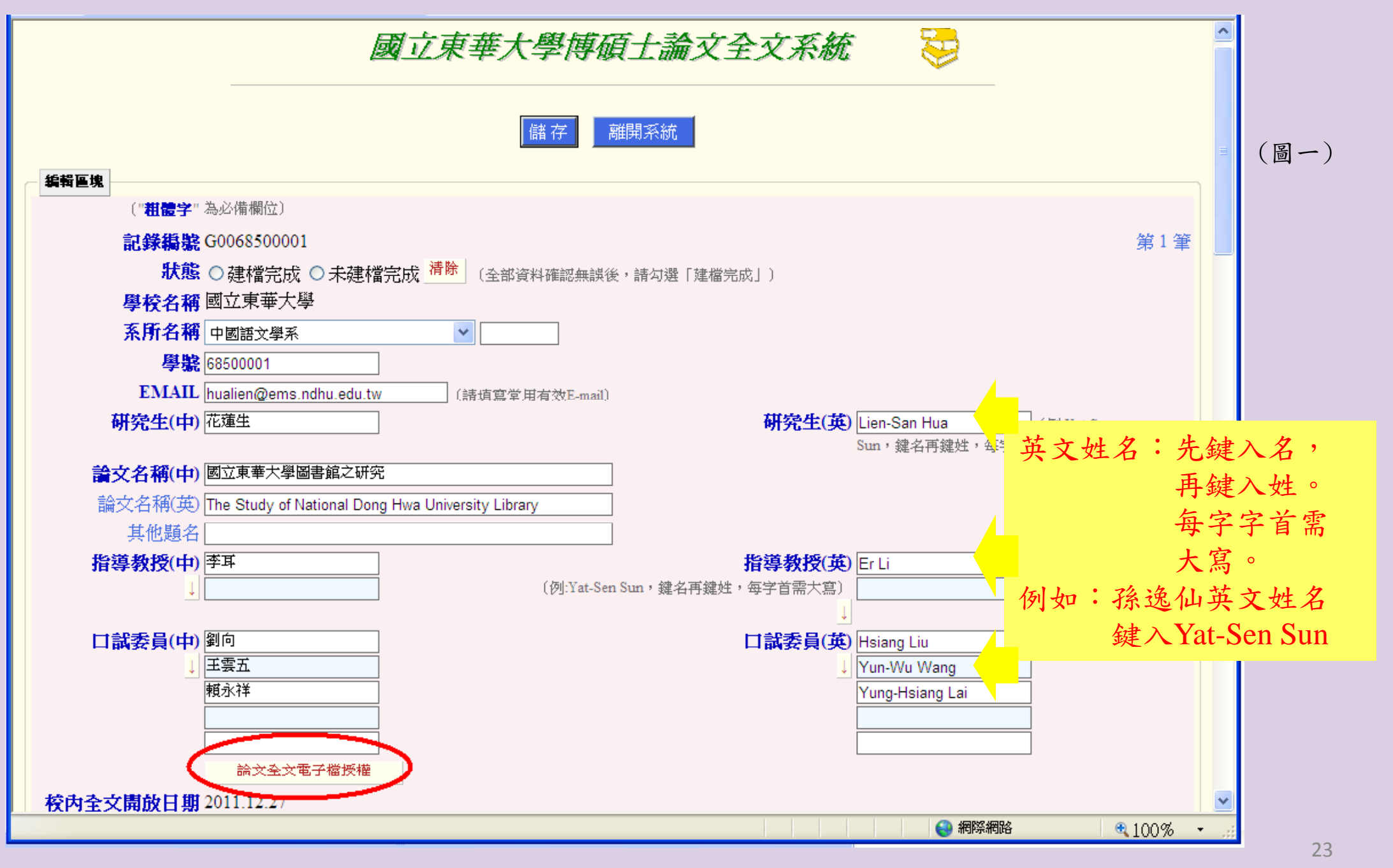

請分別點選校內、校外及國家圖書館的授權開放時間後,按下【確定】。

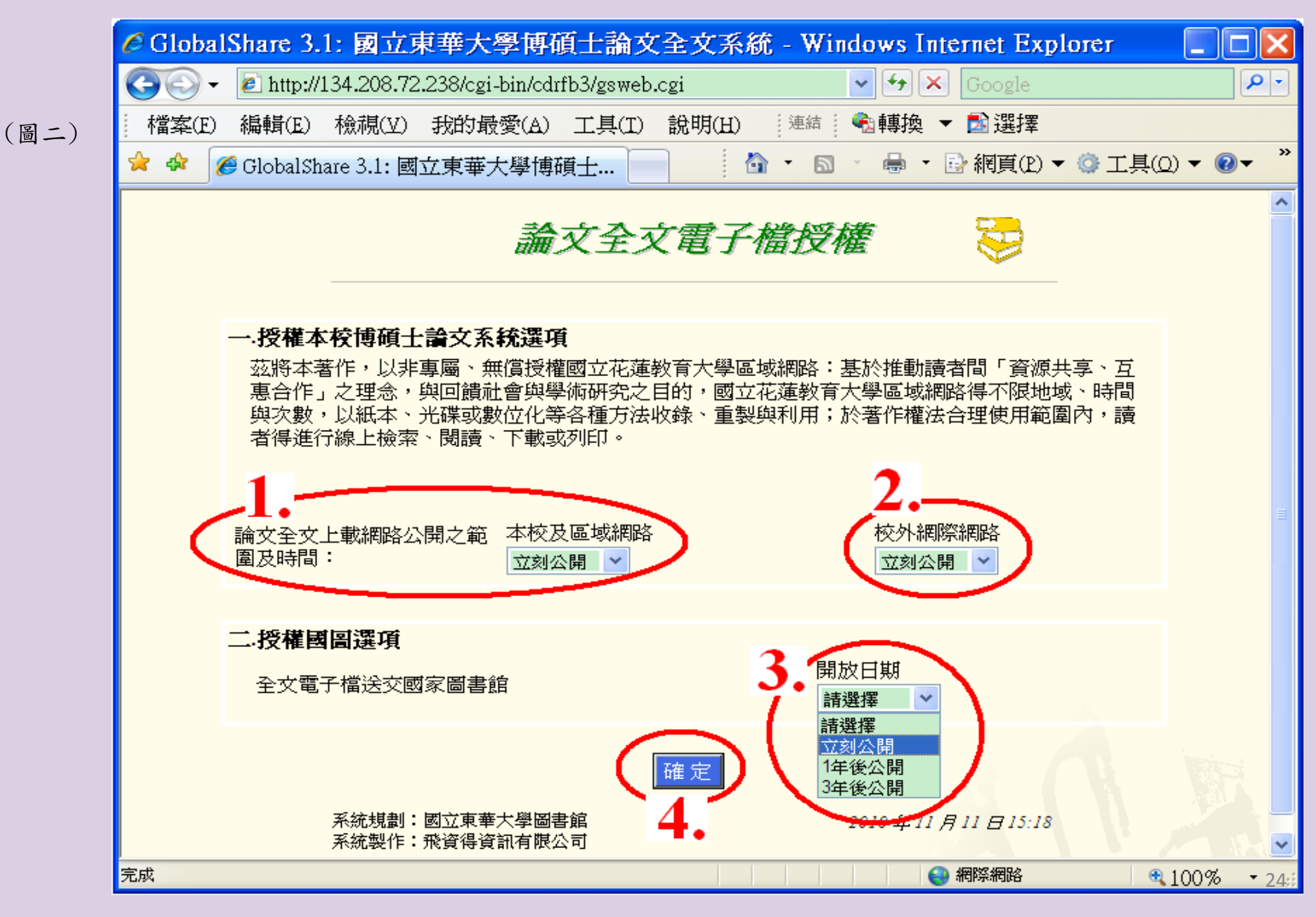

#### 二、電子全文上傳 點選電子全文項的【上傳】→【瀏覽】。

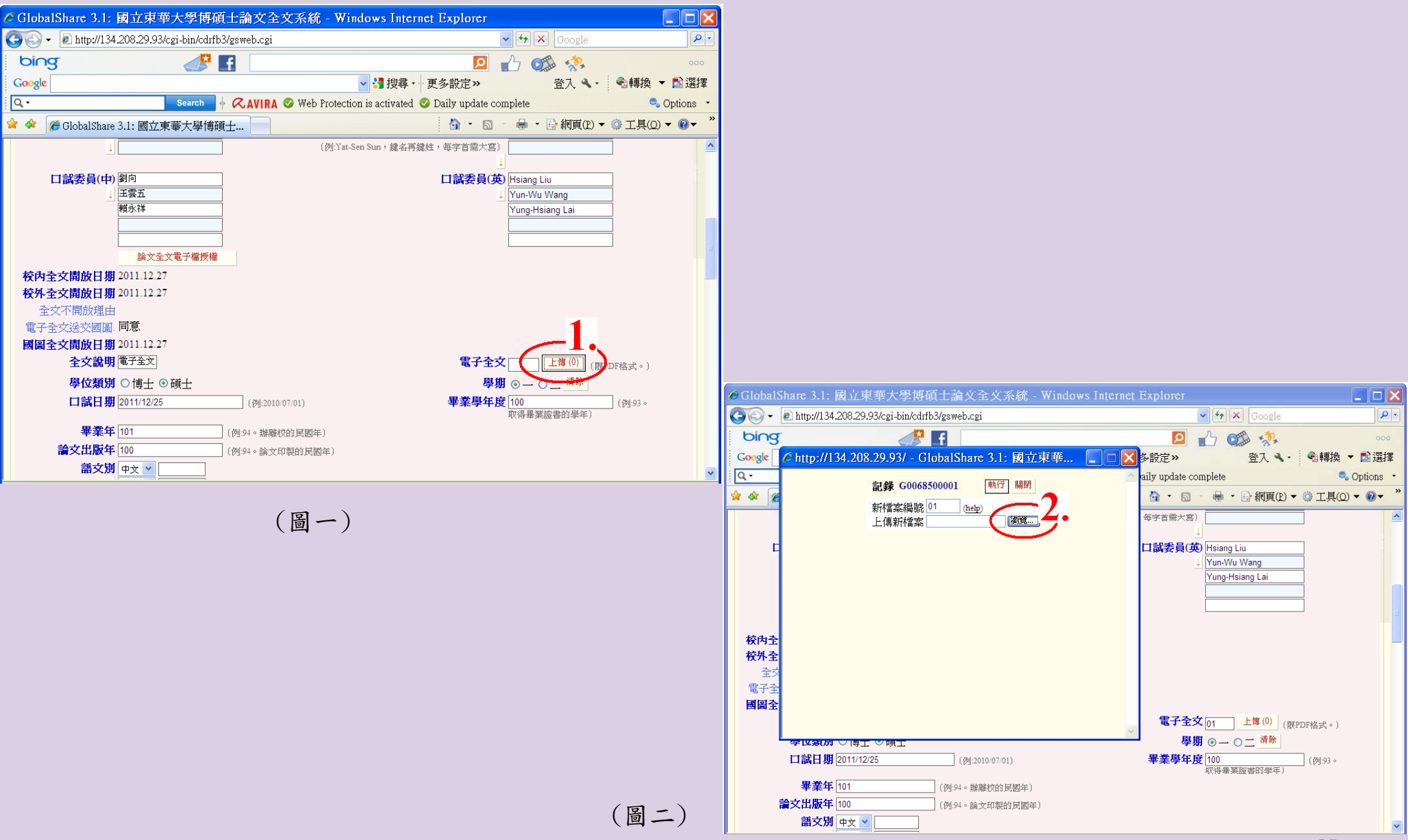

#### 選擇欲上傳檔案的位置後按【執行】。

| 選擇檔案<br>查詢(1): 〇 各章                                                                                                    |                |                                                                                                    |
|----------------------------------------------------------------------------------------------------|----------------|----------------------------------------------------------------------------------------------------|
| Recent   日代     東面   封面加校徽     東面   授權書     東面   第一章     東面   第一章     波的文件   第七章     一部   第七章     一部   第七章     一部   第七章     一部   第七章     一部   第七章     一部   第七章     第前面加校徽   第七章     第約の電腦   第位考試委員會審定書     「「「「「「「」」」」」   第二     「「」」」」   第二     「「」」」   第二     第1   第二     第二   第二     第二   第二     第二   第二     第二   第二     第二   第二     第二   第二     第二   第二     第二   第二     第二   第二     第二   第二     第二   第二     第二   第二     第二   第二     第二   第二     第二   第二     第二   第二     第二   第二     第二   第二 | ▼ 開啓②<br>▼ 取7月 | Http://134.208.29.93/ - Global:       3.1: 國立東華       記錄 G0068500001       執行 關戶       新檔案編號 01       上傳新檔案 D:論文\68500001.pd 瀏覽 |
| (圖三)                                                                                                    |                |                                                                                                    |

上傳後請點【瀏覽】,再次確認上傳的pdf檔是否皆依規定製作(尤其是文件內容)。 確認無誤後,按【關閉】即可。

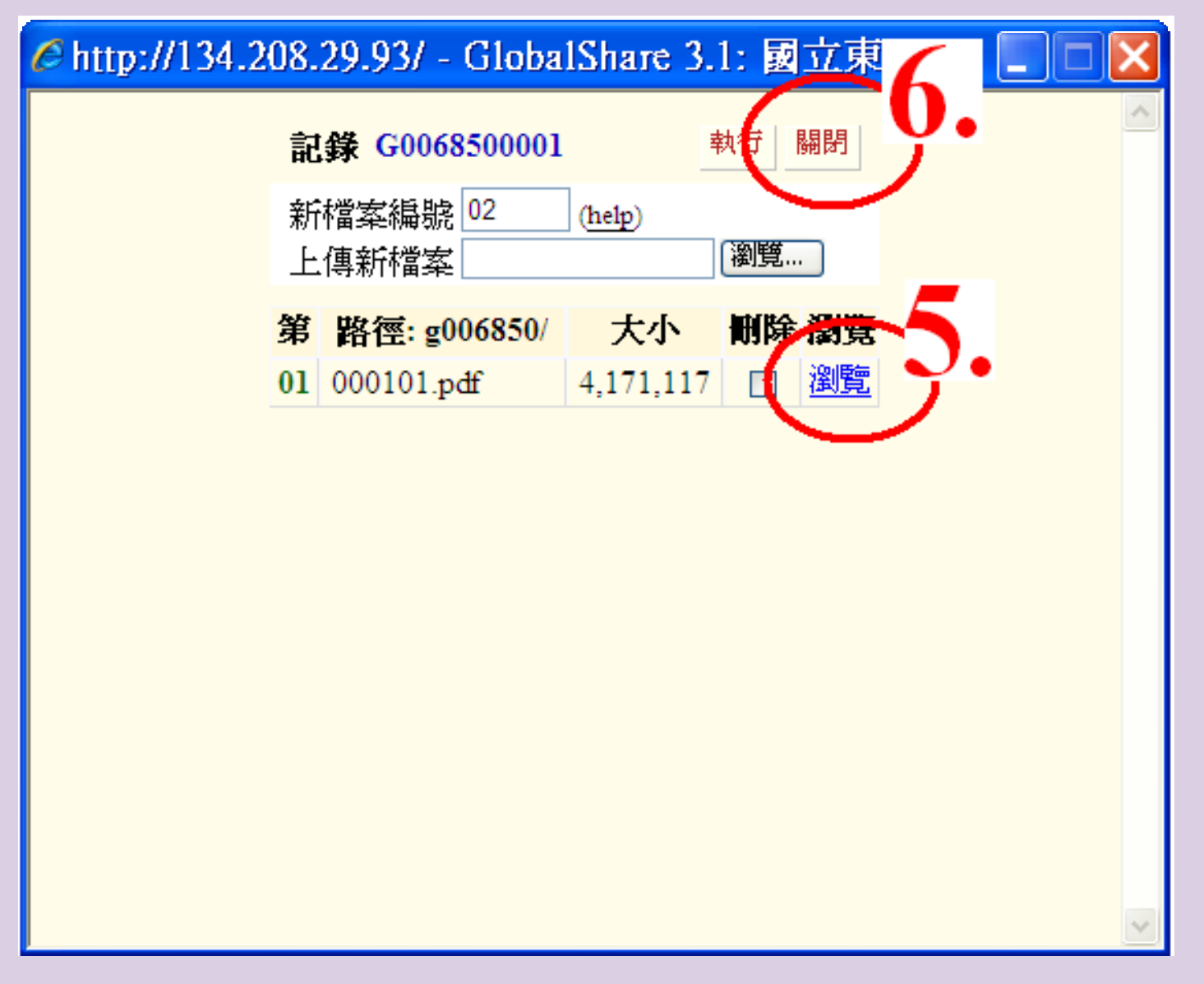

若要離開系統時,請於【狀態】處點選『未建檔完成』→按【儲存】。 確認各項資料皆已鍵入無誤,欲送系所進行初核,請於【狀態】處點選『建檔完成』→ 按【儲存】。

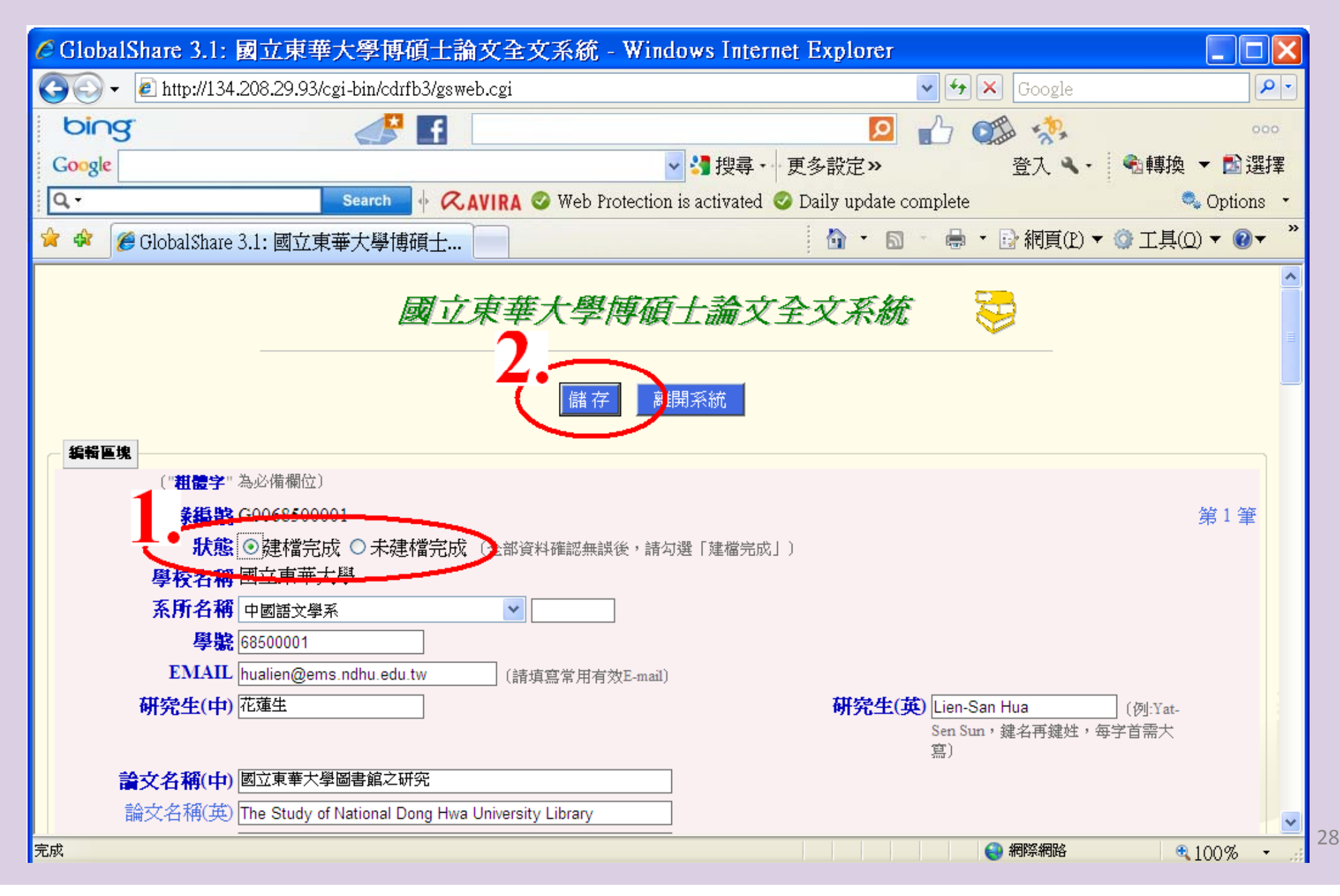

#### 三、列印查核單

『建檔完成』【儲存】後,即可列印授權書及查核單。 另於登入畫面,輸入學號、密碼,直接點選【列印授權書】(不要選登入),亦提供查核 單及授權書補印的功能。

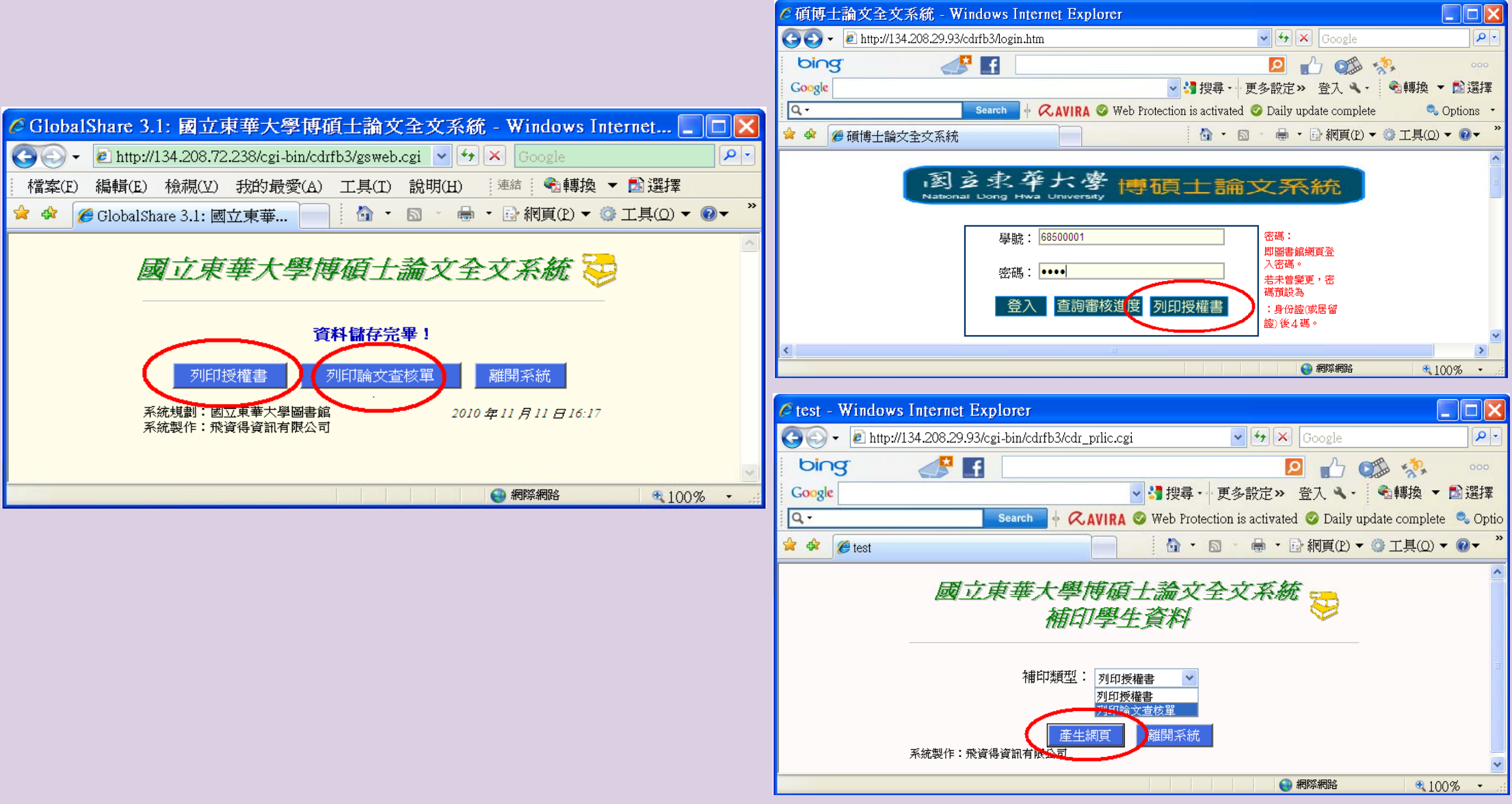

欲使列印出的授權書及查核單的畫面乾淨些時,可點選【檔案】→【預覽列印】→【關 閉頁首與頁尾】→【列印】。

| 1        |              |                          |                                                                                                    |                         |     |
|----------|--------------|--------------------------|----------------------------------------------------------------------------------------------------|-------------------------|-----|
| 4 預覽列印   | ~2           |                          |                                                                                                    |                         | ×   |
|          | ( E          |                          | 1百份进 🗸 自动统小 🗸                                                                                             |                         | 0   |
|          |              |                          | ▲ ● ● ● ● ● ● ● ● ● ● ● ● ● ● ● ● ● ● ●                                                                   |                         | U   |
| N3       |              |                          |                                                                                                    | + +                     |     |
| <b>.</b> |              | 英英士英国法院会                 | ±# <b>9</b>                                                                                               | Dec 1 of 1              |     |
| •        | <b>E</b> (1) | 果 <b>辛</b> 大季季也開入        |                                                                                                    | Fage 1 of 1             |     |
| Ť        |              |                          | 國立東華大學學位論文者核單                                                                                             |                         |     |
|          |              |                          |                                                                                                    |                         |     |
|          |              | (1)名明日時間度六               | 容微打 > : 鼬影項目可忽略之,                                                                                         |                         |     |
|          |              | (2) 內容欄中()內文:            | F 烏陽教 說明 · 讀 作者目 行道原 上课的 資料完 整年期 ·                                                                        |                         |     |
|          |              | (c) # 040 @ · #H         | 新华春天兴王律之子D2 福健說 · 其次各項 马来战百 取带人 ·                                                                         |                         |     |
|          |              | 項目名論                     | <b>内容</b>                                                                                                 | 作者目 乐所 董喜鄉<br>分石封 初夜 胡夜 |     |
|          |              | : 學號                     | 68.500.0.05                                                                                               |                         |     |
|          | -            | 2 条所名稿<br>3 餐生姓名(中文)     | ■書館業系<br>表現4                                                                                              |                         |     |
|          |              | 4 學生進名(西文)               | Lim-San Hua                                                                                               |                         |     |
|          |              | 5 論文名稱(中文)               | 國立東 學大學 圖書鄉 之研究                                                                                           |                         |     |
|          |              | 6 周辺18 (周辺2)<br>7 學位     | The Study of National Dong Wwa University Library<br>課士                                                   |                         |     |
|          |              | 8 指導数数                   | <u> </u> ,                                                                                                |                         |     |
|          |              | 9 디베티퍼<br>·· 후주르·후찌      | 2010/10/25<br>※孝年辰二孝和                                                                                     |                         |     |
|          |              | 11 題文別                   | 中文<br>                                                                                                    |                         |     |
|          |              | 12 本文月載<br>13 編纂(中文)     | 85<br>(采纸内 容異紙 本内容一致)                                                                                     |                         |     |
|          |              | (4) 鋼票 (西文)              | (系統内容異紙本内容一批)                                                                                             |                         |     |
|          | l F          | 13 編集編(中文)<br>16 編集編(西文) | ■書おしませた辛<br>library,National Dong Hwa University Library#cader                                            |                         |     |
|          |              | 17 日次                    | (系統内容単紙本内容一致)                                                                                             |                         |     |
|          |              | 18 194号文献<br>1910年檀音賞加入校 | (光統内名共正本内名一社)<br>(標準在)                                                                                    |                         |     |
|          | H            | ** 表<br>                 |                                                                                                    |                         |     |
|          | -            | <sup>20</sup> 内容         | ( 請別的 )<br>毎月:四六百百六祭祭坊法大会町                                                                                |                         |     |
|          |              | 205種的文件內容<br>是否正確如右?     | 日本:日本市中大学を目的と目前<br>王電:「西本京事大学(国書館学ぶ 花蓮生<br>昭和子:国書館、京事大学(国書館学ぶ 花蓮生<br>昭和子:国書館、京事大学,Manay Mational Dong Rwa |                         |     |
|          |              | 22 PDF槽保全設定              | University Literary, reader<br>董事約 約書版 定                                                                  |                         |     |
|          |              | 23                       | 紙本論文習有 损权害 正本及 正式射 面料射 医下兰 统规定者<br>打架规                                                                    |                         |     |
|          |              |                          |                                                                                                    |                         | • • |
|          |              | <b>国告</b> 地<br>第位        | 가: PT 밝고다"를<br>좋 전 중 전                                                                                    |                         |     |
|          |              |                          |                                                                                                    |                         |     |
|          |              |                          |                                                                                                    |                         |     |
|          |              |                          |                                                                                                    |                         |     |
| •        |              |                          |                                                                                                    |                         |     |
| Ť        |              |                          |                                                                                                    |                         |     |
|          | http:        | //134.208.72.238/og      | i-bin/odifb3/grwob.ogi                                                                                    | 2010/11/11              |     |
|          |              |                          |                                                                                                    |                         |     |
|          |              |                          |                                                                                                    |                         |     |
|          |              | 頁(人)                     | 1 /1                                                                                                    | $\triangleright$ ]      |     |
|          |              |                          |                                                                                                    |                         |     |

30

#### 於登入畫面,輸入學號、密碼,點選【查詢審核進度】,可查得目前論文的進展。

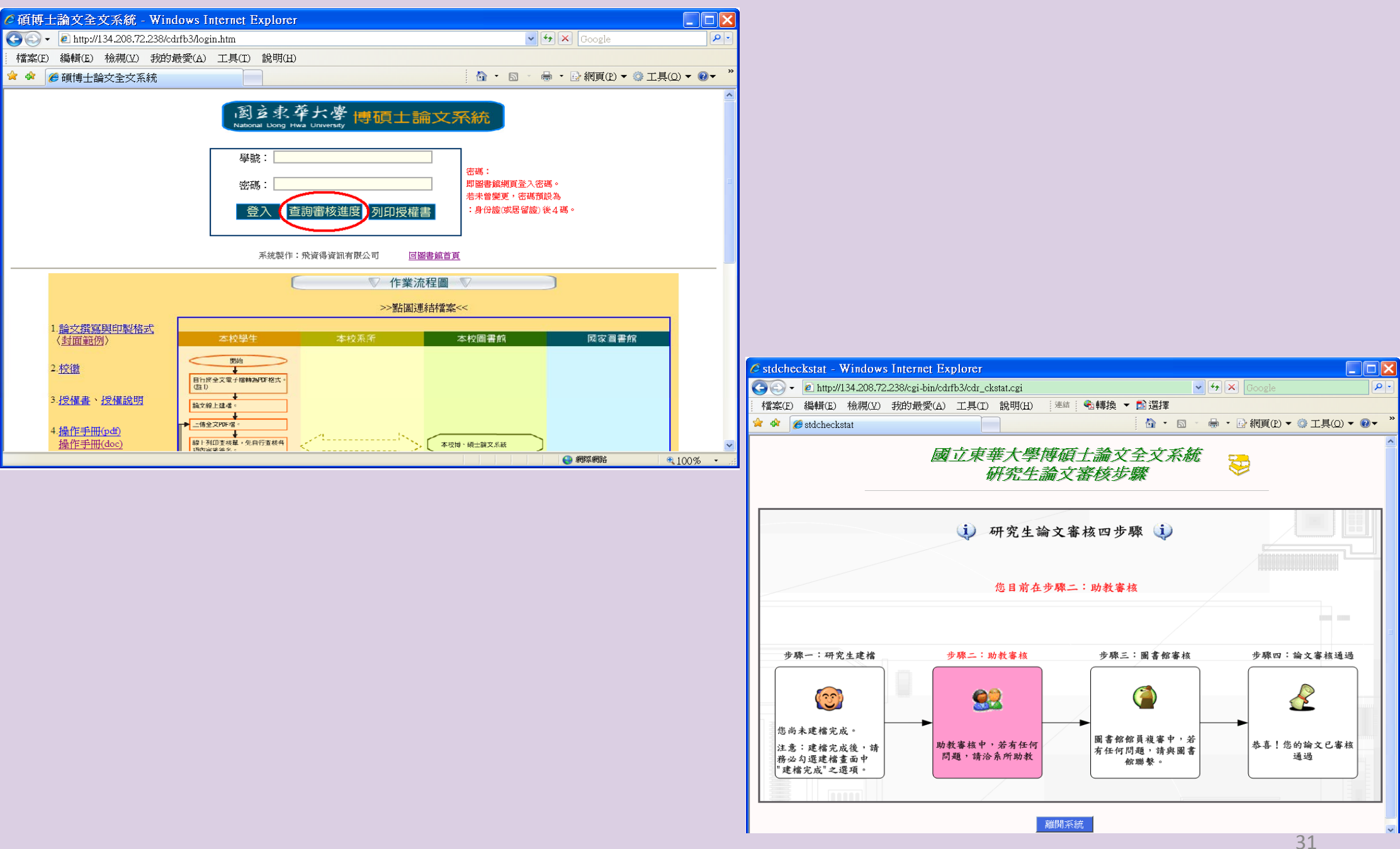

## 請於查核單上【作者自我查對】欄確認上傳資料無誤後打勾,並於右下角簽名。上班時間攜帶離校手續單、查核單到系所辦公室進行初核。

#### 國立東華大學學位論文查核單 (1)各項目情確認內容後打∨・除影項目可忽略之。 (2)內容標中()內文子角輻射設明·請作者自行確認上傳的資料完整無疑。 (3)第19-21項,屬由作者另於上傳之9DF補羅配,其於各項角系統目動帶入。 作者日 系所 画書約 封査封 初夜 「規模 現日名指 ក់ទ 學號 68,5 00 0 05 2 系所名称 日書前業業 3 學生姓名(中文) a 💶 🗄 4 學生姓名(西文) Lien-Son Hue 5 論文名稱(中文) 國立東華大學圖書総之研究 6 論文名稱(國文) The Study of National Dong Hwa University Librar 7 學位 **a +** 8 指導数数 ΞĦ 2 日献日期 2010/10/25 10 學年團/學期 22 季年第二学院 11 歸文詞 12 本文頁載 (3) 調要(中文) (系統內容異紙本內容一致) 14 編纂(圖文) (系統内 容異紙 本内容一致) 15 開発調(中文) 国著鄉 原帶大學 16 蕭爛調(西文) library,National Dong Hwa University Library reader 17 日次 (系統内容異紙本内容一致) 18 参考文献 (系統内容異過本内容一致) PDF檔查頁加入板 19 目前原 20 205 植能真挚始文 内容 12 月14 德冠: 國立東 臺大學 學道論 文母詞 主题: 國立東慶大學 圖書鄉 之研究 21 是否正确地右? 作者::國立東東大學、圖書館學系 花蓮生 爾燈亭:圖書 総,東學大學,Notional Dong Hwa 22 PDF檔保登設定 圖書総定員設定 软纸本脑文及装<mark>框</mark> 纸本脑 文智有 提權書 正本及正式射 菌料射 医:並依規定器 23 TEM 杀所 **南文作者** 20 5

系所初核通過後,請帶查核單+2冊紙本論文(內含親筆簽名的授權書)+1張親筆簽名授權 書及離校手續單至圖書館辦理複核。

#### 圖書館複核通過後可立即在本館首頁<u>博碩士論文→論文查詢</u>中查得。

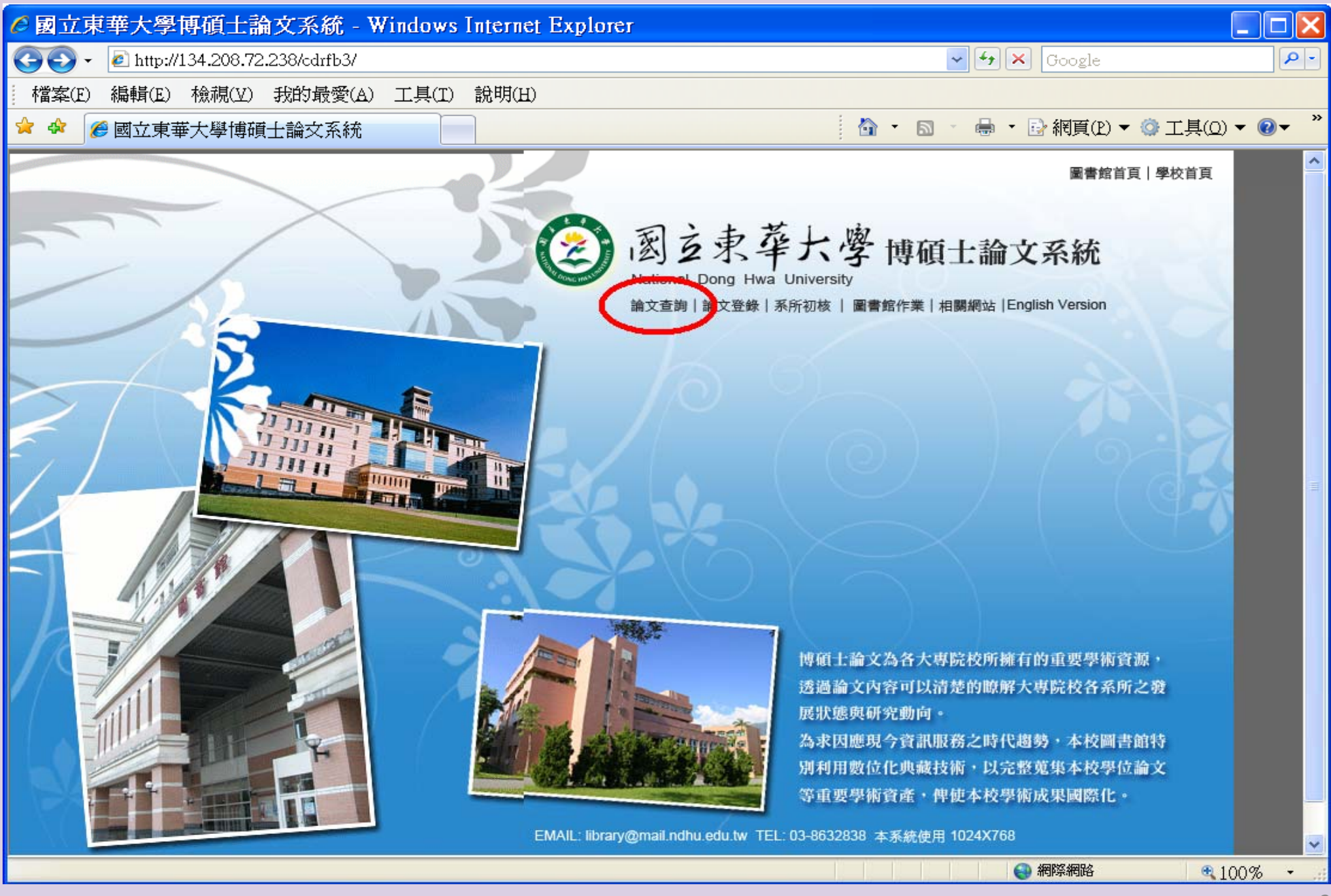

#### 有關論文轉檔、上傳步驟及注意事項可詳見本館網頁→博碩士論文→論文登錄 左下方各項說明。

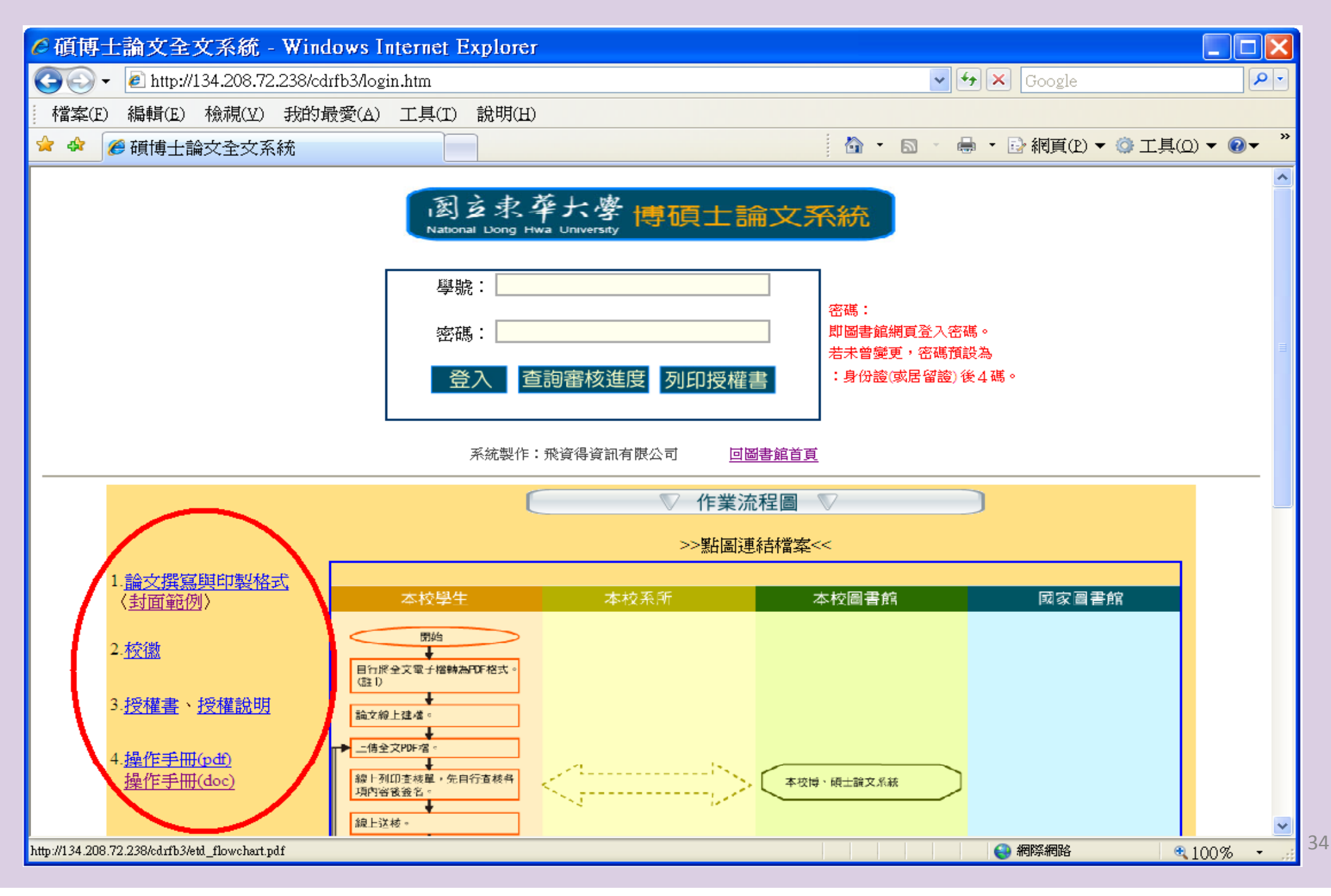

### 複核通過後請持

離校手續單(各欄皆需完成)

至行政大樓4樓 教務處註冊組

即可完成畢業離校手續

恭喜您! 即將取得學位 邁向人生的另一個起點